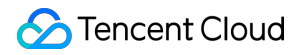

# Cloud Contact Center Use Case Product Documentation

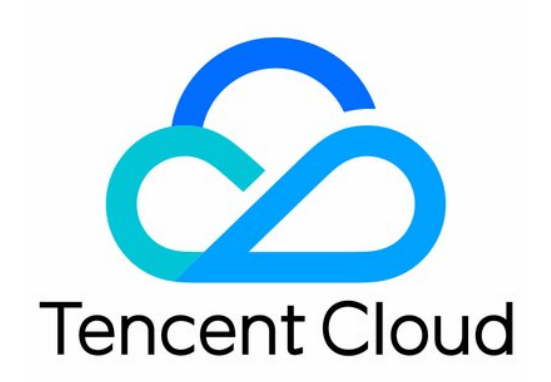

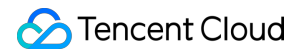

#### **Copyright Notice**

©2013-2025 Tencent Cloud. All rights reserved.

Copyright in this document is exclusively owned by Tencent Cloud. You must not reproduce, modify, copy or distribute in any way, in whole or in part, the contents of this document without Tencent Cloud's the prior written consent.

Trademark Notice

#### 🔗 Tencent Cloud

All trademarks associated with Tencent Cloud and its services are owned by Tencent Cloud Computing (Beijing) Company Limited and its affiliated companies. Trademarks of third parties referred to in this document are owned by their respective proprietors.

#### Service Statement

This document is intended to provide users with general information about Tencent Cloud's products and services only and does not form part of Tencent Cloud's terms and conditions. Tencent Cloud's products or services are subject to change. Specific products and services and the standards applicable to them are exclusively provided for in Tencent Cloud's applicable terms and conditions.

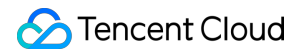

### Contents

#### Use Case

Inbound: Customer Experience Outbound: Telemarketing Auto Dialer: Voice Notification Integration Use Case (SDK) SDK Integration Guide Outbound Setup

Inbound Setup

# Use Case Inbound: Customer Experience

Last updated : 2025-01-09 16:05:33

To enhance CX, enterprises can use IVR for 24/7 support, optimizing agent resources and boosting satisfaction. Flexible IVR menus with advanced routing meet diverse customer service needs.

| CX – Voice Inbound & Ro                                                                                     | outing                                               |                                               |                                                                      |                                                                      |
|----------------------------------------------------------------------------------------------------|------------------------------------------------------|-----------------------------------------------|----------------------------------------------------------------------|----------------------------------------------------------------------|
| Better Customer Suppo                                                                                       | rt Optimiz                                           | e Labor Force                                 | Minin                                                                | nize Cost                                                            |
| <b>24/7 available :</b> Customer can ge<br>help by self-service options when<br>live agents are unavailable | t <b>Minimize ag</b><br>assign the ri<br>right agent | gent idle time: smartl<br>ght customer to the | y <b>Free from re</b><br>Agents can fo<br>complex issu<br>experience | p <b>etitive task:</b><br>ocus on solving<br>ue, bring client happie |
| Int                                                                                                    | eractive Voice Res                                   | pond                                          |                                                                      |                                                                      |
| Call Transfer Prompt                                                                                        | Branch Cond                                          | litional ASR/TTS                              | Customer<br>Evaluation                                               |                                                                      |
|                                                                                                    | +                                                    |                                               |                                                                      |                                                                      |
|                                                                                                    | Routing Strateg                                      | 99                                            |                                                                      | VoiceDat                                                             |
| Agent Idle Time Routing                                                                                     | Skill group based Ro                                 | puting Priority b                             | based Routing                                                        | voiceBot                                                             |

### **Pre Call Setup**

#### 0. Complete Below Setup Before Get Started

Cloud Console: BYOC: SIP Trunk

Management Panel: Add Agent Account, Group Management

#### 1. Create an Inbound IVR Process

Management Panel, choose **Telephone Customer Service** > **IVR Management**, IVR provides various interactive voice response features. You can configure your own voice broadcast, key branch, etc.

| Workstation 🕒 Service                            | Records 🕂 Management Panel   | ₽ <sub>∰</sub> CRM                  |                                                |                                     |                               | User Configuration Guide                   |
|--------------------------------------------------|------------------------------|-------------------------------------|------------------------------------------------|-------------------------------------|-------------------------------|--------------------------------------------|
| 📞 Telephone Agent 🛛 ^                            | IVR Management If you        | u encounter any problem, please fee | el free to contact us, click to join Cloud Cor | tact Center Technical Service Group |                               | Switch instance Please select an instance  |
| Skill Group                                      | Inbound IVR Self-service IVR | Automatic Outbound IVR              | Outbound IVR                                   |                                     |                               |                                            |
| Management                                       | New                          |                                     |                                                |                                     |                               | Please enter the session service flow ID C |
| IVR Management                                   | Name                         | Update Time                         | Session Service Flow ID                        | Associated phone number             | Status                        | Operation                                  |
| Number Management     Productive Dializer        | ▶ Kimi智能体                    | 2024-12-19 16:30:19                 | 44743                                          |                                     | Published                     | View Details Delete                        |
| Campaign                                         | ▶ 未命名123abc                  | 2024-11-27 15:22:14                 | 43307                                          |                                     | <ul> <li>Published</li> </ul> | View Details Delete                        |
| <ul> <li>Telephone Agent<br/>Settings</li> </ul> | ▶ test_neixian               | 2024-11-20 20:20:02                 | 39095                                          | 021 8034 4715                       | <ul> <li>In use</li> </ul>    | View Details Delete                        |
| <ul> <li>Self-service</li> </ul>                 | ▶ 转外线不添加 prefix              | 2024-11-19 16:00:27                 | 38664                                          |                                     | Published                     | View Details Delete                        |
| Collection Settings     Prompt File              | ▶ weijunyi-large             | 2024-11-12 16:06:06                 | 42695                                          |                                     | <ul> <li>Published</li> </ul> | View Details Delete                        |
| Management                                       | ▶ test                       | 2024-11-10 12:41:04                 | 42684                                          |                                     | Published                     | View Details Delete                        |

Click Create Button > Branch Navigation. This template allows you to swiftly establish a workflow, while you can customize it to suit your business needs.

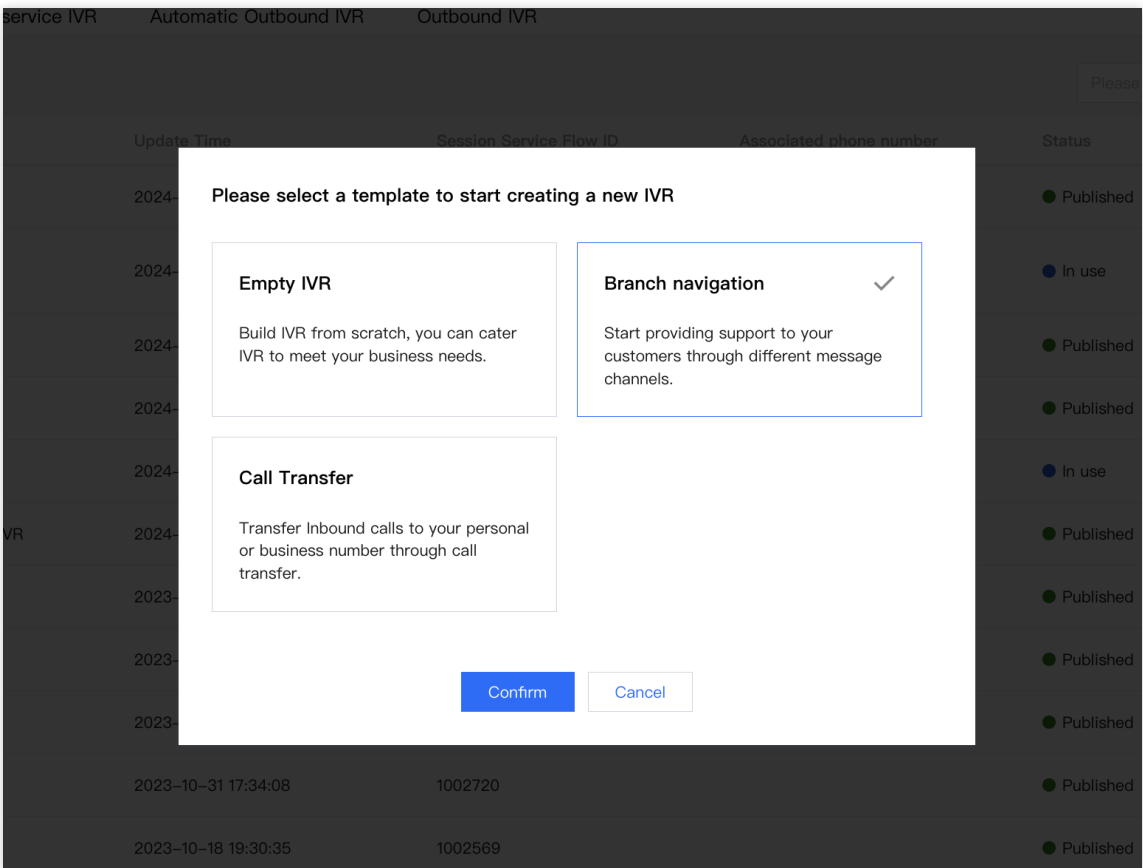

End your flow with Transfer Agent Node, assign a Group in Node Setting.

#### Note:

If returns parameter error, please check 1. Transfer Agent Node is filled with Skill Group info, 2. Link all nodes with lines, 3. IVR name is unique.

| ag to a | add a new node                  |                                           | Pre-sales group co          | onsultation 💿                                                   |
|---------|---------------------------------|-------------------------------------------|-----------------------------|-----------------------------------------------------------------|
| sic mo  | odule                           |                                           |                             |                                                                 |
|         | Conditional<br>judgment         | 1. click transfer node                    | Property                    | Connect 3. assign skill group to handle the cal                 |
| 9       | Working hours<br>condition      |                                           | Node ID                     | 01G3800EF80ZT246G1QXSXVSFE                                      |
| 2       | API call                        | ×ф-,                                      | Label                       | Pre-sales group consultation                                    |
| þ       | Prompt                          | 2. connect each node with connection line | Skill group<br>name *       | Please select the skill group ~                                 |
| i-fur   | nction module                   | Branch X                                  | The skill group to be       | transferred when the above skill groups are all busy or offline |
|         | Branch                          | 1: Pre-sales consult                      | Skill Group                 | Please select the skill group 🗸 🗸                               |
| 2       | Voice recognition<br>navigation | 2: After-sales consu                      | Overflow (j)                | Diagon entry the interface address                              |
|         | Transfer to agent               | 3: Complaints and Complaints an X         | priority                    | Please enter the interface address                              |
| 2       | External Line                   |                                           | Prompt is<br>playing during | • Text to speech • Select existed audio                         |
|         | Collection                      |                                           | agent transfer              | Chinese / ZhiMei                                                |
|         | Customer                        |                                           |                             | Transferring for you, please wait.                              |
| ٢       | Satisfaction                    |                                           |                             |                                                                 |
|         | Internal Line                   | •                                         |                             |                                                                 |

2.Add Phone Number to IVR

Telephone Agent > Number Management, click Edit to manage number detail.

| <ul> <li>(2) Real-time Monitoring</li> <li>(2) Online Agent</li> </ul>                              | Number Management         Switch           If you encounter any problem, please feel free to contact us. Our hotline is 0755-38564058, or click to join Cloud Contact Center Technical Service Group         Please select an instance           Number Management         Whitelist Approval         Whitelist View | 1 instan |
|----------------------------------------------------------------------------------------------------|----------------------------------------------------------------------------------------------------|----------|
| 📞 Telephone Agent ^                                                                                 |                                                                                                    |          |
| <ul> <li>Skill Group<br/>Management</li> </ul>                                                      | All (3) Unmarked number (0) 4 (0) helio (1) r333 (3) Add number tag Delete number tag                                                                                                    |          |
| <ul> <li>IVR Management</li> </ul>                                                                  |                                                                                                    |          |
| Number Management                                                                                   | Bulk edit 💌                                                                                                    | Q        |
| <ul> <li>Predictive Dialing<br/>Campaign</li> </ul>                                                 | Phone Number Call type Number st Number Io Number tag Number id Associate Outbound Working h Non-work Number c Operat                                                                                                    | tion     |
| <ul> <li>Telephone Agent<br/>Settings</li> <li>Self-service</li> <li>Collection Settings</li> </ul> | Inbound     Number       Inbound     concurrency:       IVR-talen_test     10       008602066.     Inbound/O     In use       r333     hello     120     _Test/v3       Qutbound     concurrency     IVR:Default       VR:Default     per       second:10                                                            | t        |
| <ul> <li>Prompt File<br/>Management</li> <li>Phone Management</li> </ul>                            | Number<br>concurrency:<br>Inbound IVR: No<br>restriction<br>inbound/O In use (r333 1517 Original Like) Number Edit<br>concurrency                                                                                                    | t        |
|                                                                                                    | WR.Default per<br>secondNo<br>restriction                                                                                                    |          |

Inbound Settings > choose an IVR, click save. Effective in 1 minute.

| Γ | ← Edit phone settings                                |                                                        |                                                  |                     | Switch instance           |
|---|------------------------------------------------------|--------------------------------------------------------|--------------------------------------------------|---------------------|---------------------------|
|   | If you encounter any problem, please feel free to co | ontact us. Our hotline is 0755-36564058, or click to j | oin Cloud Contact Center Technical Service Group |                     | Please select an instance |
|   |                                                      |                                                        |                                                  |                     |                           |
|   | Phone Number                                         | 00860206£                                              |                                                  |                     |                           |
|   | Outbound Settings                                    |                                                        |                                                  |                     |                           |
|   | Outbound Skill Group                                 | - <b>1</b>                                             | 1000 AM                                          | •                   |                           |
|   | Outbound IVR 🚯                                       | Default                                                |                                                  |                     | •                         |
|   | Inbound Settings                                     |                                                        |                                                  |                     |                           |
|   | Inbound IVR                                          | alan_test_Test                                         |                                                  |                     | Ψ                         |
|   | IVR version number                                   | Version number                                         | Version notes                                    | Update Time         |                           |
|   |                                                      |                                                        | Master version                                   | 2024-01-12 17:15:32 |                           |
|   |                                                      | 0                                                      | -                                                | 2024-01-31 19:44:15 |                           |
|   |                                                      | C                                                      | -                                                | 2024-01-30 14:29:47 |                           |
|   |                                                      | <b>O</b> v3                                            | -                                                | 2024-01-29 15:59:18 |                           |
|   |                                                      | ○ v2                                                   | -                                                | 2024-01-17 16:09:27 |                           |

### 3. Check Microphone Authorization

Check whether your Microphone is turned on or not.

| ← → C                                                                                                    | est.cc<br>step 1: click the setting icon on th                                                                                             | e left side of search bar                                                                                                    |
|----------------------------------------------------------------------------------------------------|----------------------------------------------------------------------------------------------------|----------------------------------------------------------------------------------------------------|
| 📞 Outbound Ca                                                                                                    | test.cccweb.pstn.avc.qcloud.co ×<br>m                                                                                                    | Banagement Panel Rem CRM                                                                                                    |
| Busy                                                                                                    | Connection is secure >                                                                                                    |                                                                                                    |
| EXTERNAL<br>SESSION C<br>queue status for yo<br>adrienlei : 0 people<br>Serving(0) ~<br>No Serving Rec<br>Ended(1) ~ (ALL | <ul> <li>♦ Microphone<br/>Using now</li> <li>♠ Notifications</li> <li>● Reset permissions</li> <li>● Cookies and site data &gt;</li> </ul> | step 2: make sure you have microphone, camera and<br>notifications turned on, else, go to the 'site settings' to<br>turn it on |
| 157 **** 867<br>Agent hung up                                                                                             | 🔅 Site settings 🖸                                                                                                    |                                                                                                    |
|                                                                                                    |                                                                                                    |                                                                                                    |
|                                                                                                    |                                                                                                    | No message                                                                                                    |

#### 4. Inbound Test

#### Note:

Before testing incoming calls, ensure that agents in the skill group are online at the IVR **Transfer to Manual Customer Service** node.

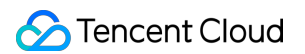

Call your hotline to test the configured IVR effects. The effect on the agent's workstation for incoming calls is as follows:

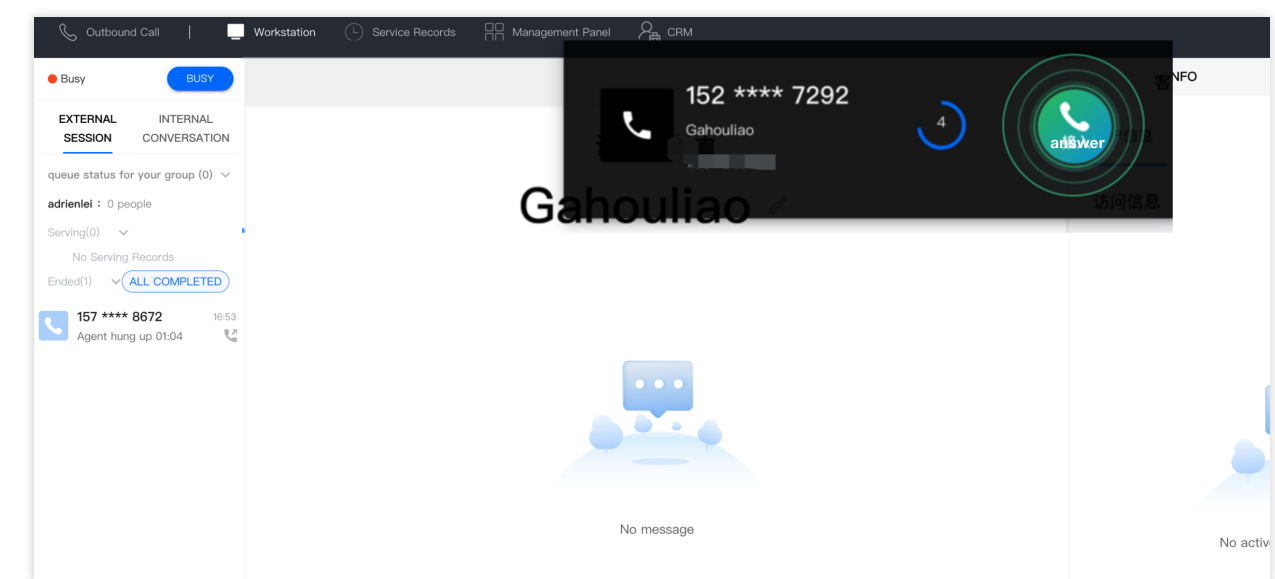

#### Note:

If agents have not received call notification, go Management Panel > Service Records > View Details to check.

### In Call Features

#### **Agent Call Features**

Transfer (Agent/Skill Group) On Hold and Mute Self Service - IVR Three-Way Calling/Call Conference For more features, refer to Call Feature Overview.

| 📞 Outbound Call   📃                           | Workstation C Service Records 😬 Management Panel 🆓 🗄 CRM                                                                                                    |   |
|-----------------------------------------------|----------------------------------------------------------------------------------------------------|---|
| EXTERNAL INTERNAL<br>SESSION CONVERSATION     | In call(00:00:21) ,,11                                                                                                    |   |
| Queue status for your group (0) $\lor$        | 157 **** 8672 🧷                                                                                                    |   |
|                                               | <ul> <li>A state of the state of the sta</li></ul> |   |
| Serving(1) 🗸                                  | Caller Number: 020-6 -7697                                                                                                    |   |
| <b>157 **** 8672</b><br>In call 00:00:21      |                                                                                                    |   |
| Ended(1) V ARCHIVE                            |                                                                                                    |   |
| 157 **** 8672 Just now<br>Agent hung up 00:00 |                                                                                                    |   |
|                                               | HANG UP     ON HOLD     MUTE                                                                                                    | ) |
|                                               | TRANSFER CONSULT SELF-SERVICE                                                                                                    |   |
|                                               | ENTER NUMBER                                                                                                    |   |

### Admin Call Monitoring

#### **Real-Time Monitoring**

| Uvrkstation            | e Records 🚽 Managen    | nent Panel 🛛 😤 🕻    | IRM               |                                     |                      |                            |                                | E                   | User Configuration Guide            |
|------------------------|------------------------|---------------------|-------------------|-------------------------------------|----------------------|----------------------------|--------------------------------|---------------------|-------------------------------------|
| Overview               | Real-time Mo           | onitoring           |                   |                                     |                      |                            |                                | Switch              | Please select an insta              |
| Data Analytics         | If you encounter any p | roblem, please feel | free to contact u | s, click to join <mark>Cloud</mark> | Contact Center Techn | Call monitorin<br>progress | gin <sub>att</sub> ∥ Please o  |                     | ing manually after<br>the call ends |
| Service Records        | Agent Monitoring       | Skill Group Mon     | itoring Rea       | I-time Call Monito                  | ring                 | Agent 89<br>42c58014       | 10e0ec–d7ca–<br>103c3's conver | 4a6d–9775<br>sation | -                                   |
| Seal-time Monitoring   | Call type Pleas        | se select           | *                 |                                     |                      |                            | Exit mo                        | nitoring            |                                     |
| 🕽 Online Agent 🗸 🗸     |                        |                     |                   |                                     |                      |                            |                                |                     |                                     |
| 🖕 Telephone Agent 🛛 🗸  | Refresh                |                     |                   |                                     |                      |                            |                                | F                   | Refreshing data in 17 second        |
| Audio Agent 🗸 🗸        |                        |                     |                   |                                     |                      |                            |                                |                     |                                     |
| 🕽 Video Agent 🗸 🗸      |                        |                     |                   |                                     |                      |                            |                                |                     |                                     |
| 👌 General Settings 🛛 🗸 | Caller                 | Contact             | Agent ID          | Agent ID                            | Call ringing ti      | Call start time            | Call type                      | Status              | Operation                           |
| 😫 Agent Management 🗸 🗸 | 0086020                | 008615;             | 540466            |                                     | 21:46:59             | 21:47:06                   | Outbound Call                  | In call             | Monitor                             |
|                        |                        |                     |                   |                                     |                      |                            |                                |                     |                                     |

### **Post Call Features**

### **Post Call Record Analysis**

Review Service Records: TCCC provides CDR with free storage for 3 months. Business can use APIs to pull or push service records for local storage.

Recording Storage and Access: TCCC offers dual-track recordings with free storage for 3 months. Business can transfer recordings to Tencent Cloud COS for cloud storage or use APIs to pull or push recordings for local storage. Customer Service Evaluation: TCCC supports satisfaction ratings collection, where the system plays survey prompts during or after calls, allowing users to rate via keypress.

### You Might Want to Read

### **Routing and ACD Strategy**

Answering Routing Configuration: Provides basic routing settings and priority allocation features. If the number of incoming calls exceeds the number of agents, the system can allocate calls to appropriate agents based on pre-set rules.

#### **Multi-Devices Answering**

SIP Phone Answering: Bring your physical SIP phones to the Cloud to access advanced softphone features and enable seamless multi-device communication.

Web Page Answering: Agents can log in to the workstation via Chrome or Edge to answer calls.

SDK Integration: Cloud Contact Center can be integrated into your business system, allowing agents to complete call reception within your business system.

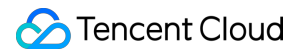

# **Outbound: Telemarketing**

Last updated : 2025-01-09 16:05:33

#### Note:

Enhance your sales and marketing teams' productivity and customer conversion rates with multiple dialing modes that quickly establish voice capabilities. Real-time monitoring ensures agent performance quality, supporting data-driven decision-making.

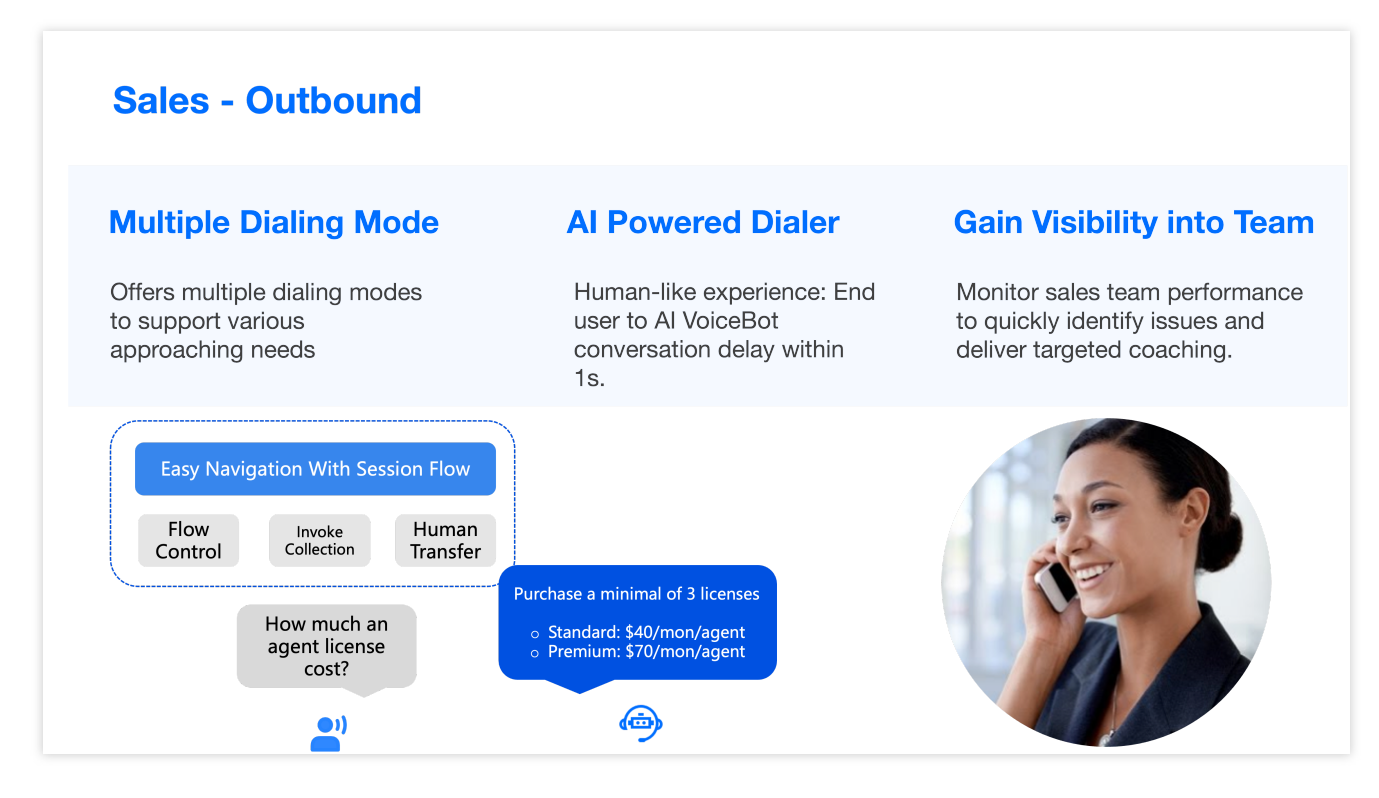

### **Pre-Call Setup**

#### 0. Complete Below Setup Before Get Started

Cloud Console: BYOC: SIP Trunk

Management Panel: Add Agent Account, Group Management

#### 1. Number Settings

Go to **Voice Agent** > Number Management , select the number, click **Edit** (supports add IVR flow, group members, etc.)

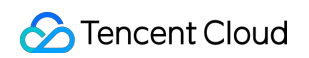

| <ul> <li>Real-time Monitoring</li> <li>Online Agent</li> </ul> | Number Management           If you encounter any problem, please feel free to contact us. Our hotline is 0755–36564058, or click to join Cloud Contact Center Technical Service Group           Number Management         Whitelist Approval         Whitelist View | Switch ins<br>Please select an instance     |
|----------------------------------------------------------------|----------------------------------------------------------------------------------------------------|---------------------------------------------|
| 📞 Telephone Agent 🗠                                            |                                                                                                    |                                             |
| <ul> <li>Skill Group<br/>Management</li> </ul>                 | All (3) Unmarked number (0) 4 (0) helio (1) r333 (3) Add number tag Delete number tag                                                                                                    |                                             |
| <ul> <li>IVR Management</li> </ul>                             |                                                                                                    |                                             |
| Number Management                                              | Bulk edit 💌                                                                                                    | Enter number plea:                          |
| <ul> <li>Predictive Dialing<br/>Campaign</li> </ul>            | Phone Number Call type Number st Number Io Number tag Number id Associate Outbound Working h Non-work                                                                                                    | Number c Operatio                           |
| Telephone Agent     Settings                                   | Inbound<br>IVR:alan_test<br>008602066. Inbound/O in use r333 hello 120 _Test/v3 gahou-ph                                                                                                    | Number<br>concurrency:<br>10<br>Number Edit |
| Collection Settings                                            | Outbound<br>IVR:Default                                                                                                    | concurrency<br>per<br>second:10             |
| <ul> <li>Prompt File<br/>Management</li> </ul>                 |                                                                                                    | Number<br>concurrency:                      |
| Phone Management                                               | Inbound /VR:<br>008602151 Inbound/O In use (1333) 1517 Outpound Multi                                                                                                    | restriction<br>Number Edit<br>concurrency   |
|                                                                | iveoraut                                                                                                    | per<br>second:No<br>restriction             |

Go to Telephone Agent Settings > Outbound Call Settings to set up your preference

| 🔲 Workstation 🕒 Service                             | Records 🕂 Management Panel 🏸 GRM                                                                                                    | 🔟 User Configuration Guide 🏾 🧑            |
|-----------------------------------------------------|----------------------------------------------------------------------------------------------------|-------------------------------------------|
| Cverview                                            | Telephone Agent Settings If you encounter any problem, please feel free to contact us, click to join Cloud Contact Center Technical Service Group | Switch instance Please select an instance |
| \Theta Data Analytics                               | Inbound Settings Outbound Settings General Settings                                                                                               |                                           |
| E Service Records                                   | Outbound Settings                                                                                                    |                                           |
| Real-time Monitoring                                | Outbound Display Rules 🕦 🛛 🗹 Associated outbound skill group assignment 🔘                                                                         |                                           |
| 问 Online Agent 🗸 🗸                                  | Same area assignment ()                                                                                                    |                                           |
| 📞 Telephone Agent 🔷 🔨                               | Play IVR prompt when caller                                                                                                    |                                           |
| <ul> <li>Skill Group<br/>Management</li> </ul>      | Allow agent to specify call-                                                                                                    |                                           |
| <ul> <li>IVR Management</li> </ul>                  |                                                                                                    |                                           |
| Number Management                                   |                                                                                                    |                                           |
| <ul> <li>Predictive Dialing<br/>Campaign</li> </ul> |                                                                                                    |                                           |
| Telephone Agent     Settings                        |                                                                                                    |                                           |
| Self-service                                        |                                                                                                    |                                           |
| Collection Settings                                 |                                                                                                    |                                           |

#### 2. Outbound Call Modes

#### 2.1 Manual Dialing

Agents can directly enter numbers dialpad to make calls, support communication across internal member, SIP phones, and external lines.

Pro: Agents to call via dialpad, better customer service

| Cutbound Call                              | Workstation           | L Service Records | Management Panel |  |
|--------------------------------------------|-----------------------|-------------------|------------------|--|
| Outbou                                     | nd call Internal Call | SIP Call          |                  |  |
| G Caller                                   | r ID type O Automatic | Specified number  |                  |  |
| ja<br>S                                    | Contact numbe         | er                |                  |  |
| E                                          | MAKE A CALL           |                   |                  |  |
| 157 **** 8672<br>User hang-up 00:40        | 22 mins ago           |                   |                  |  |
| <b>157 **** 8672</b><br>User hang–up 00:52 | 24 mins ago           |                   |                  |  |
| 157 **** 8672<br>Agent hung up 00:00       | 25 mins ago           |                   |                  |  |

Mic Authorization Check: see whether your Microphone is turned on or not.

| ← → C                                                  | est.cc<br>step 1: click the setting icon on th | e left side of search bar                         |
|--------------------------------------------------------|------------------------------------------------|---------------------------------------------------|
| 📞 Outbound Ca                                          | test.cccweb.pstn.avc.qcloud.co ×<br>m          |                                                   |
| Busy                                                   | 合 Connection is secure >                       |                                                   |
| EXTERNAL<br>SESSION C                                  | Microphone Using now                           | step 2: make sure you have microphone, camera and |
| adrienlei : 0 people<br>Serving(0) ~<br>No Serving Rec | A Notifications       Reset permissions        | turn it on                                        |
| Ended(1) ~ ALL                                         | Cookies and site data >                        |                                                   |
| Agent hung up                                          | 🔅 Site settings                                |                                                   |
|                                                        |                                                |                                                   |
|                                                        |                                                | No message                                        |
|                                                        |                                                |                                                   |

#### 2.2 Auto dialing

Auto dialing tasks are initiated by the system. When end user answers, system can play prompt, collects DTMF inputs etc.

Pro: No manual intervention required, system initiates batch outbound calls to complete simple voice notifications and input collections, save up manpower.

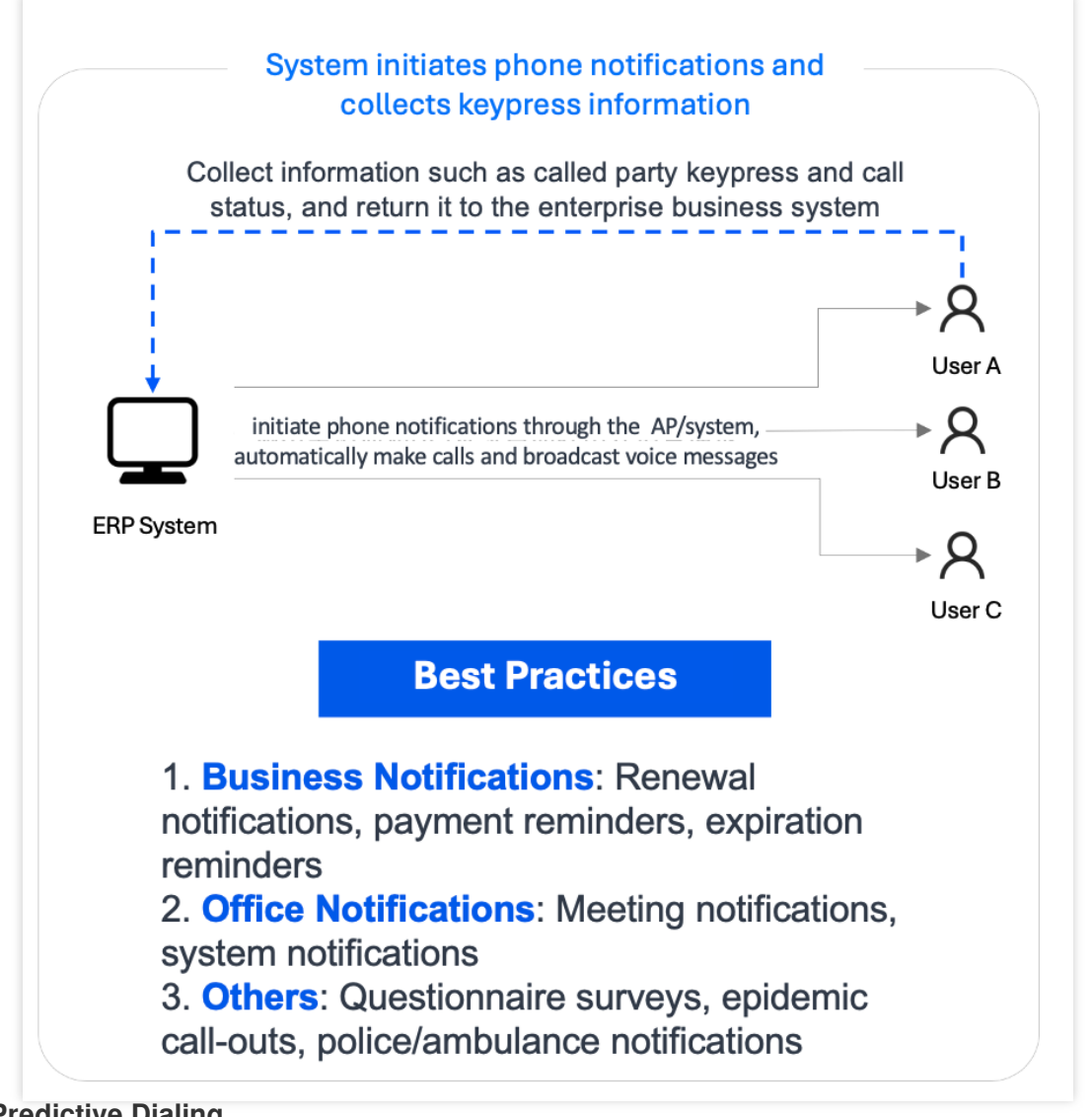

#### 2.3 Predictive Dialing

Predictive Dialing Predictive dialing leverages AI to analyze real-time data(e.g., connection rate and agent availability), automatically adjusting call speed to maximize labor efficiency.

Pro: Maximize agent productivity and reduce labor cost, it initiates calls based on agent availability, ensuring seamless connections when customers answer.

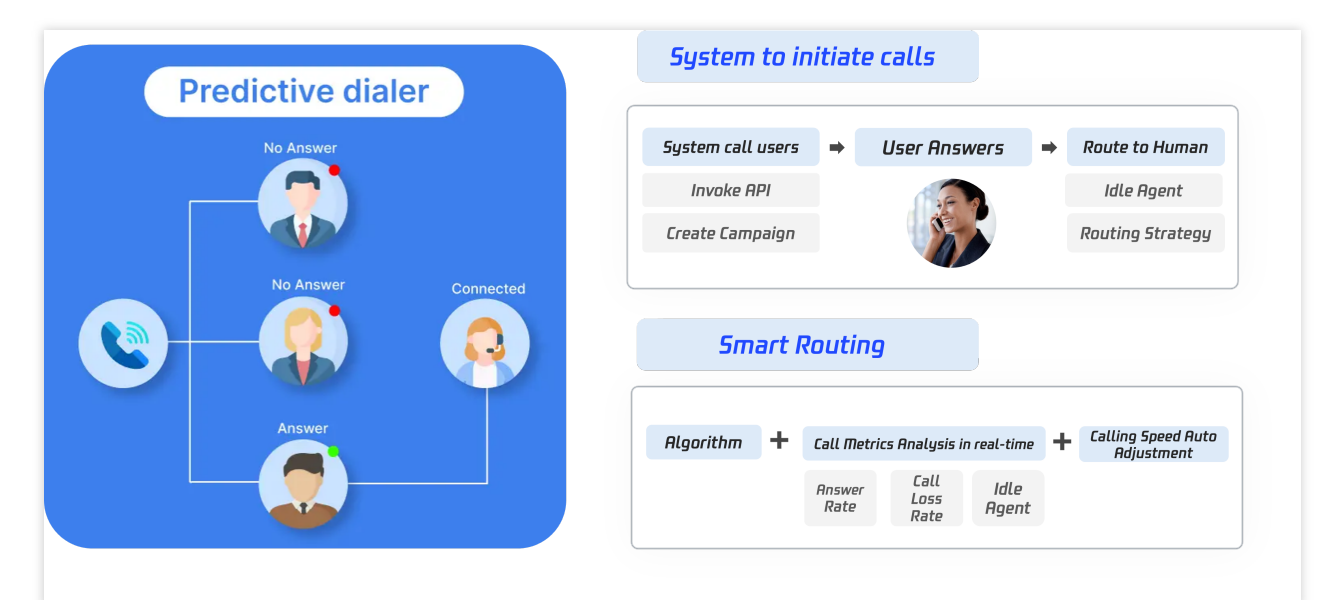

#### 2.4 Al outbound call

Al Outbound Call: Initiate Al outbound calls through API invocation, covering scenarios such as telephone questionnaire surveys, appointment confirmations, and sales lead follow-ups.

Pro: Low latency, AI real-time dialogue, built-in accurate Automatic Speech Recognition (ASR).

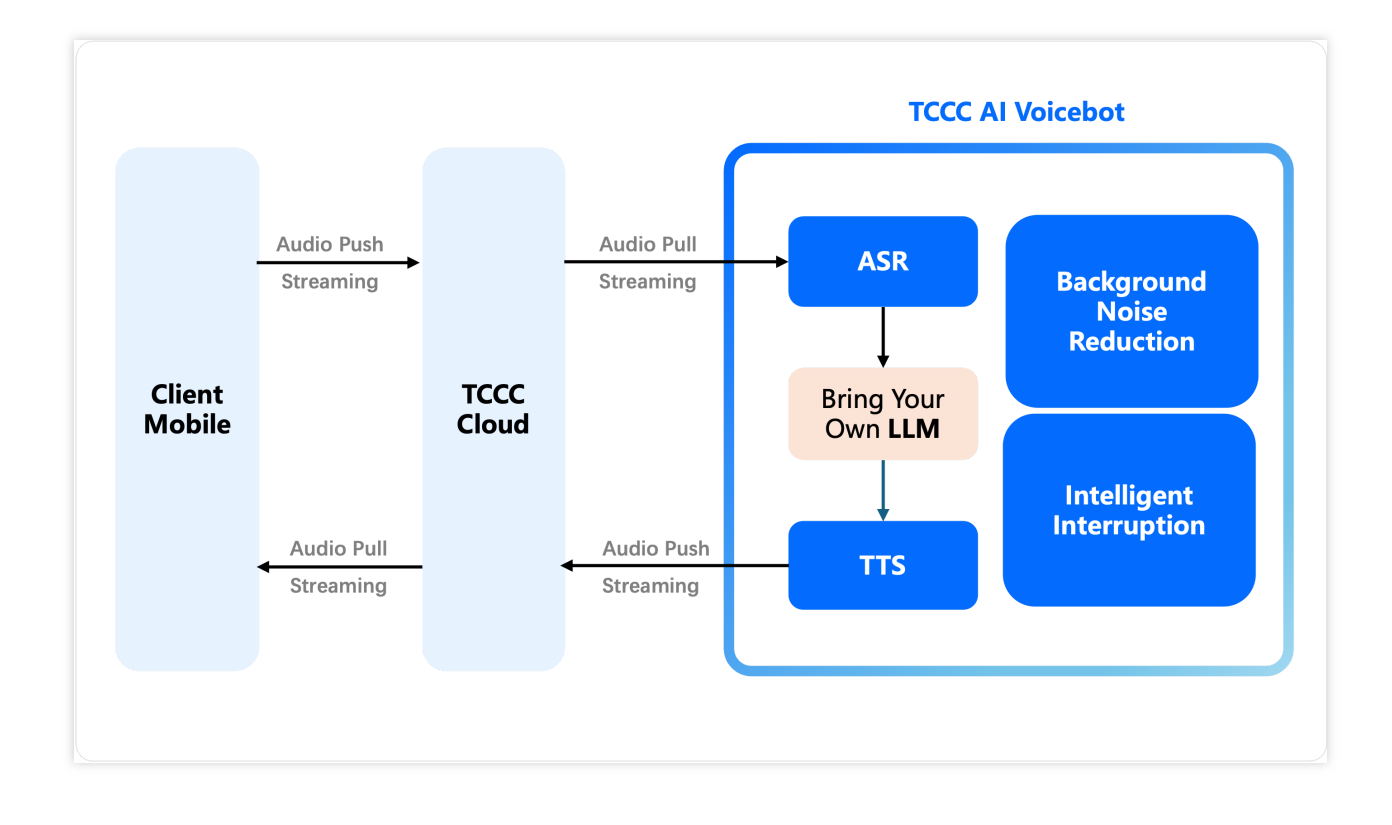

### In Call Features

### Agent Call Features

Transfer (Agent/Skill Group)

On Hold and Mute

Self Service - IVR

Three-Way Calling/Call Conference

For more features, refer to Call Feature Overview

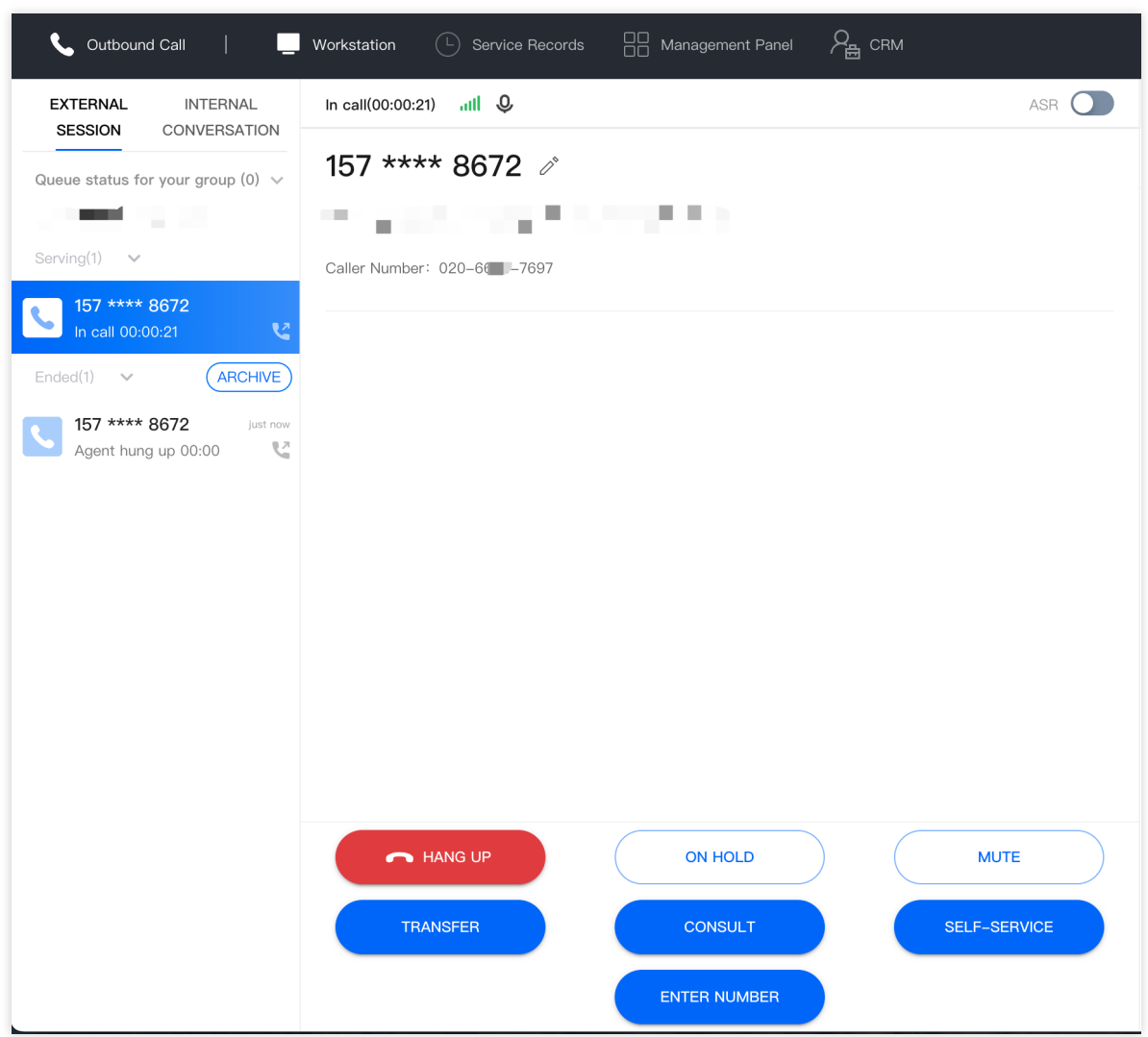

#### Admin Call Monitoring

**Real-Time Monitoring** 

| Uvrkstation C Service                                                         | e Records 🗧 Management Panel 🖓 📇 CRM                                                                                                    | User Configuration Guide                                                                                                    |
|-------------------------------------------------------------------------------|----------------------------------------------------------------------------------------------------|----------------------------------------------------------------------------------------------------|
| <ul> <li>Overview</li> <li>Data Analytics</li> <li>Service Records</li> </ul> | Real-time Monitoring         If you encounter any problem, please feel free to contact us, click to join Cloud Contact Center Technic         Agent Monitoring       Skill Group Monitoring         Real-time Call Monitoring | Switch<br>Instance Please select aminst<br>instance progress<br>Agent 8910e0ec-d7ca-4a6d-9775-<br>42c5801403c3's conversation |
| Real-time Monitoring                                                          | Call type Please select v                                                                                                    | Exit monitoring                                                                                                    |
| <ul> <li>Online Agent v</li> <li>Telephone Agent v</li> </ul>                 | Refresh                                                                                                    | Refreshing data in 17 second                                                                                                  |
|                                                                               |                                                                                                    |                                                                                                    |
| ♥     Video Agent     ✓       ●     General Settings     ✓                    | Caller Contact Agent ID Agent ID Call ringing ti                                                                                                    | Call start time Call type Status Operation                                                                                    |
| 2 Agent Management 🗸                                                          | 0086020( 008615; 540466 21:46:59                                                                                                    | 21:47:06 Outbound Call In call Monitor                                                                                        |
|                                                                               | Total items: 1                                                                                                    | 10 т / page н 4 1 / 1 раде н н                                                                                                |

### **Post Call Features**

### **Post Call Record Analysis**

Review Service Records: TCCC provides CDR with free storage for 3 months. Business can use APIs to pull or push service records for local storage.

Recording Storage Download: TCCC offers dual-track recordings with free storage for 3 months. Business can transfer recordings to Tencent Cloud COS for cloud storage or use APIs to pull or push recordings for local storage. Customer Service Voice Survey: TCCC supports satisfaction ratings collection, where the system plays survey prompts during or after calls, allowing users to rate via keypress.

### You May Want to Read

#### **Outbound IVR**

Auto Dialing and Predictive Dialing features trigger batch calls through the system, allowing you to create system outbound call flows in IVR to achieve voice interaction between the system and users.

#### **Basic IVR Module**

Multi-Feature IVR Module (Premium Feature)

#### Multi-Device Calling

SIP Phone Call: Cloud Contact Center supports you to bring your SIP phones to cloud, enabling multi-device communication.

Answering Calls and Making Outbound Calls (via Web): Agents can make outbound calls with one click through the workspace using browsers (Chrome, Edge).

SDK Outbound Call: We provide an SDK for rapid integration, and developers can make outbound calls through the SDK API.

API Dual Call: We also provide an HTTP method to use the outbound call API. In the scenario where SDK is not loaded in the frontend, you can trigger this API to make an outbound call from the backend. Currently, only mobile callbacks are supported (first connect to agent's mobile), and it has been confirmed that the outbound call whitelist has been applied and approved.

# Auto Dialer: Voice Notification

Last updated : 2025-01-09 16:05:33

Supports business systems in invoking Auto Dialer API, enabling system to initiate calls to callee and complete IVR service flow(e.g., voice reminder, voice survey, ID collection).

### Prerequisite

- 1. Tencent Cloud Console: Create Contact Center Application
- 2. Purchase Premium Agent Package.
- 3. Complete BYOC: SIP Trunk.

#### Note:

Auto Dialer is an advanced feature included in the Premium Agent Package.

### Use Case

Business: Renewal, payment, and expiration reminders.

Office: Meeting and system alerts.

Other: Surveys, operation warnings, and emergency dispatch notifications.

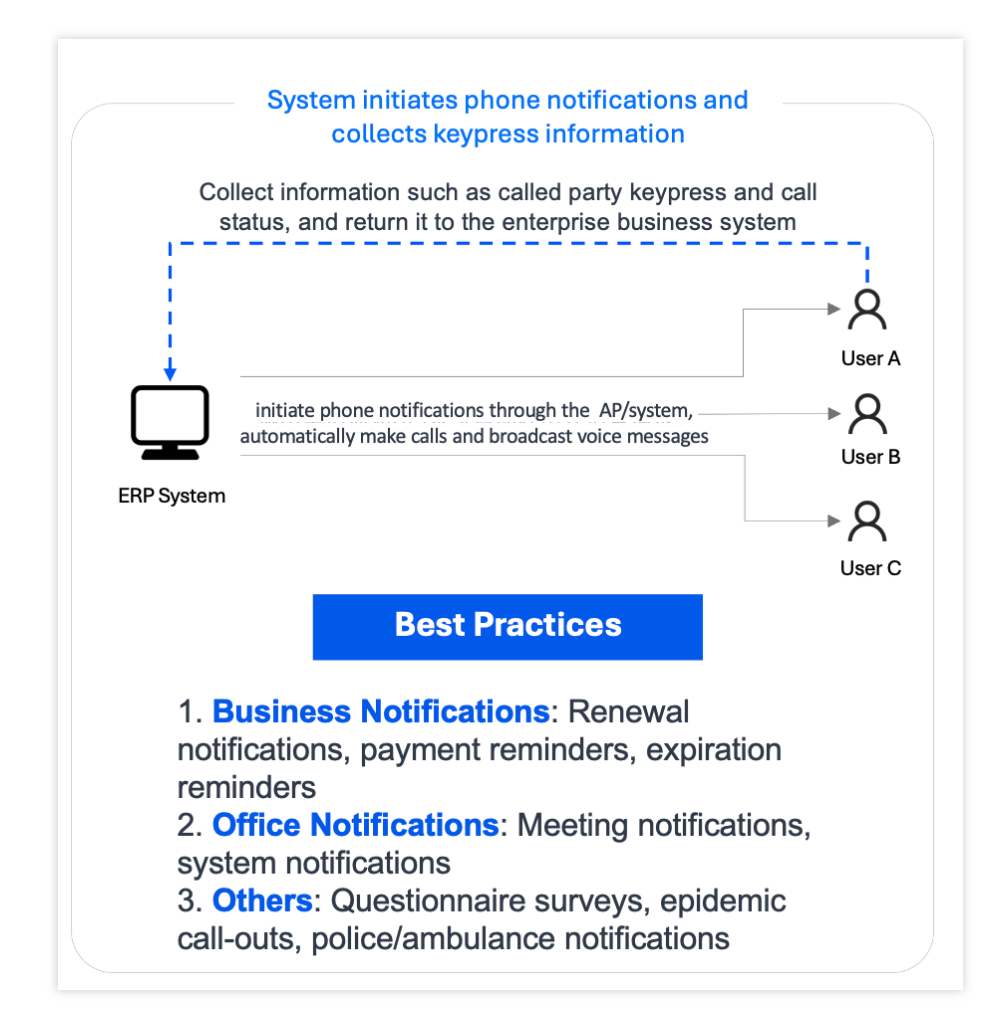

### Guidance

#### Note:

Auto Dialer currently supports API-based integration only

1. Create Auto Dialer IVR: Click IVR Management on the left. Choose Auto Dialer IVR tab, then click New to

create your flow!

2. Name IVR Flow: Name your flow on the top left corner

3. Design Your Flow: Create your IVR flow by simply dragging and dropping modules onto the canva, following your business process. (For details, see Basic IVR Module and Multi-Feature IVR Module) Each IVR flow must begin with a Start Node, end with an End Node, and ensure all nodes are connected with lines.

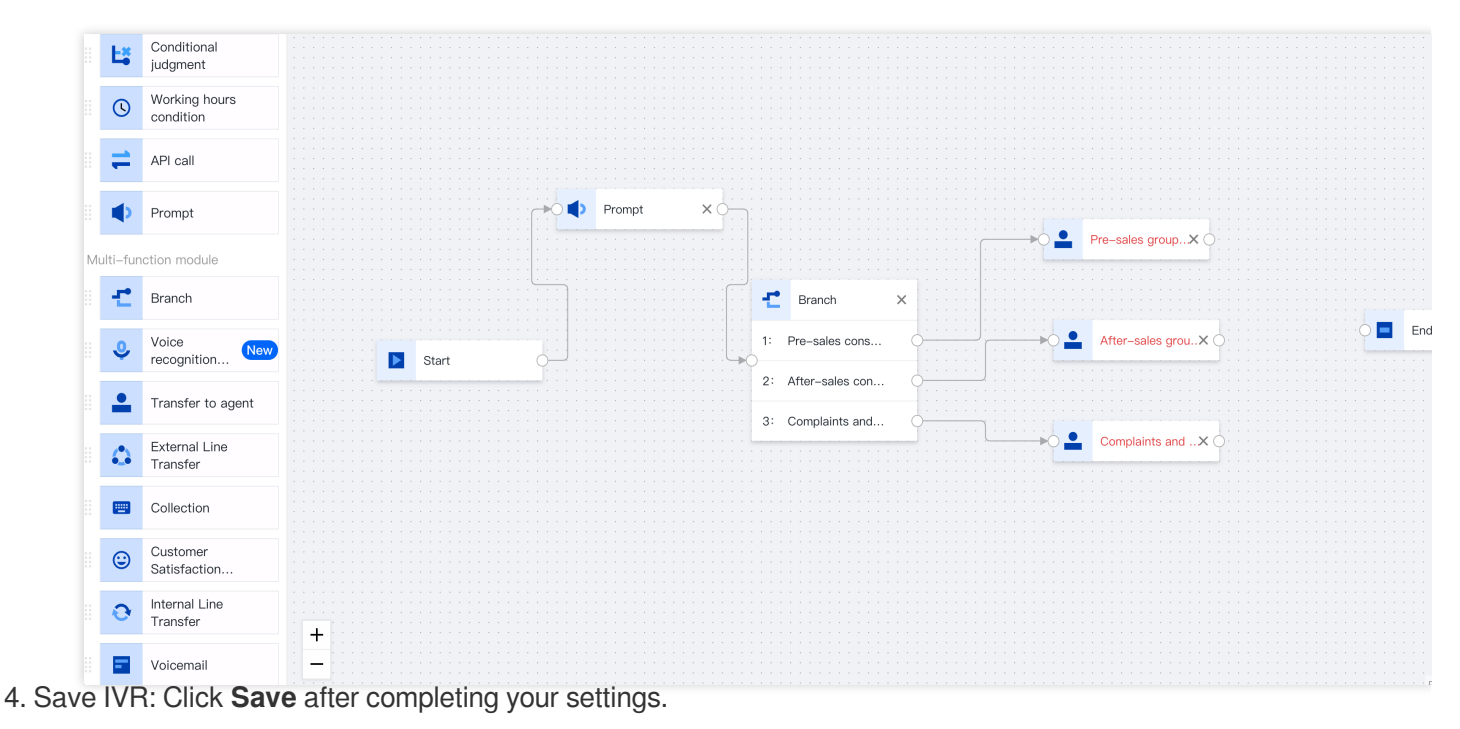

5. Invoke Auto Dialer API : to create auto dialer task, to get started (see Creating an Auto Dialer Task).

# Integration Use Case (SDK) SDK Integration Guide

Last updated : 2025-01-17 15:48:32

SDK integration offers complete flexibility to tailor the solution to your business operations, allowing agents to efficiently complete their tasks within a single unified system.

### **Integration Showcase**

### SDK Integration - Unified Communication Agent Workstation

| 지지 Material Dashboard 2                  | Pages / Tables Tables                                                                                                    |                     |                                                  | Type here                                                                                                    |
|------------------------------------------|----------------------------------------------------------------------------------------------------|---------------------|--------------------------------------------------|----------------------------------------------------------------------------------------------------|
| E Dashboard                              | Authors Table                                                                                                    |                     |                                                  |                                                                                                    |
| Tables      Billing      Victual Deality | AUTHOR<br>John Michael                                                                                                   |                     | FUNCTION<br>Manager<br>Ornanization              | existence of the second length of the second length of the second l |
| RTL     Notifications                    | Alexa Liras     alexa@creative-tim.com                                                                                   | Mana                | agement Panel                                    | Serving(0) ~<br>C Ended(5) ~ Archive<br>157 8572 mins<br>199                                                                                                    |
| ACCOUNT PAGES                            | laurent@creative-tim.com  Michael Levi michael@creative-tim.com                                                          |                     | Call Records                                     | Image: Constraint of the state of the state of                    |
| ⊶] Sign In<br>È Sign Up                  | Richard Gran           richard@creative tim.com         Miriam Eric           minam@creative-tim.com         Miriam Eric |                     | Manager<br>Executive<br>Programator<br>Developer | Agent hung to 000<br>157 8672 to 10<br>User hung-<br>157 8672 counter<br>157 8672 counter<br>No message                                                                                                    |
|                                          | Projects Table                                                                                                    |                     |                                                  | Agent hung to 0000 to                                                                                                    |
|                                          | PROJECT                                                                                                    | BUDGET<br>\$2,500   | STATUS                                           |                                                                                                    |
|                                          | Github                                                                                                    | \$5,000<br>\$3,400  | done                                             | 100%                                                                                                    |
|                                          | B Bootstrap                                                                                                    | \$14,000<br>\$1,000 | working                                          | Quick Access to Workstation                                                                                                    |
|                                          | DEV Devto                                                                                                    | \$2,300             | done                                             | 100%                                                                                                    |
| DOCUMENTATION<br>UPGRADE TO PRO          | $\circledast$ 2024, made with $\pmb{\Psi}$ by $\pmb{\text{Creative Tim}}$ for a better                                   | web.                |                                                  | Creative Tim About Us Blog License                                                                                                    |

### SDK Integration - Inbound/Outbound Calls

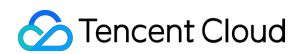

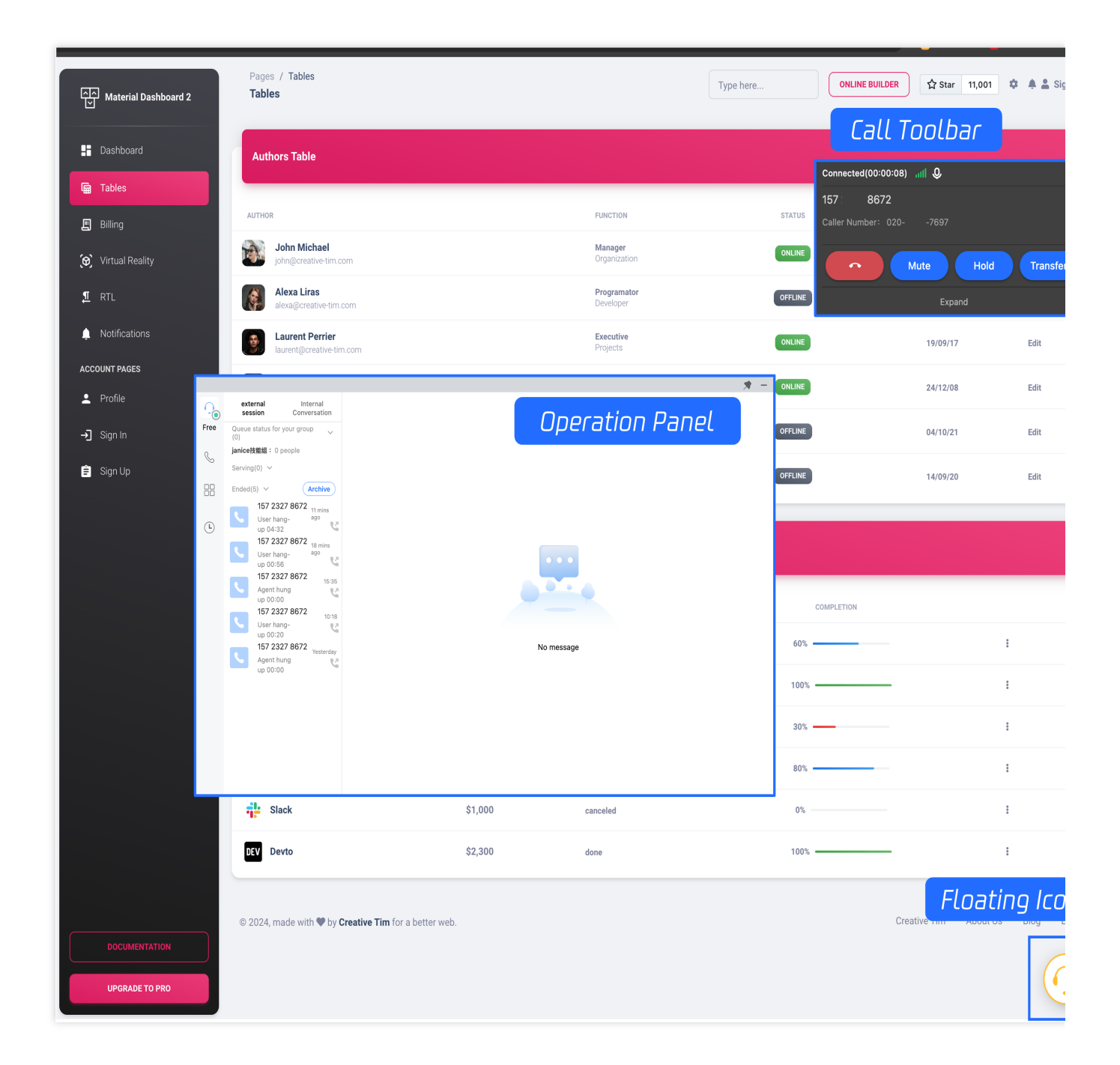

### Integration Guidance

You can follow these steps for integrated development:

| Step | Operation                                 |
|------|-------------------------------------------|
| 1    | Creating Cloud Contact Center application |
|      |                                           |

| 2 | Inbound / Outbound Configuration Guide<br>Outbound Call Quick Set Up<br>Inbound Call Quick Set Up                                        |
|---|----------------------------------------------------------------------------------------------------|
| 3 | Refer to Integrating Voice Agent to insert Toolbar SDKs into your system                                                                 |
| 4 | SDKs support different terminals including IOS, Android, Uniapp, Web, please refer to the<br>link for more<br>Workstation SDK: API Guide |

### Join our community

Click here to join Cloud Contact Center community, where you can get support from our engineers.

# **Outbound Setup**

Last updated : 2025-01-09 16:05:33

### Prerequisite

This article will guide you through a few simple steps to make a call.

- 1. Create Cloud Contact Center application
- 2. Add Agent Accounts.
- 3. Complete BYOC: SIP Trunk
- 4. Twilio Number Purchase Guide (reference only)

#### Note:

Google Chrome is recommended for a better experience.

### Step 1: Cloud Contact Center Agent Workstation

Log in to Cloud Contact Center Agent Workstation

### Step 2: Group Setup

In Management Panel -Voice Agent > Group Management

| Uvrkstation                                                       | Service Rec                  | ords Managemer                                  | nt Panel R CRM                        |                             |                              |                           | 🔼 Use            | er Configuration Guide                   |
|-------------------------------------------------------------------|------------------------------|-------------------------------------------------|---------------------------------------|-----------------------------|------------------------------|---------------------------|------------------|------------------------------------------|
| <ul><li>Overview</li><li>Otata Analytics</li></ul>                | Skill (<br>If you e<br>Group | Group Management<br>encounter any problem, plea | step 1<br>ase feel free to contact us | s. Our hotline is 0755–3656 | 34058, or click to join Clou | d Contact Center Technica | al Service       | Switch inst<br>Please select an instance |
| <ul> <li>Service Records</li> <li>Beal-time Monitoring</li> </ul> | +Ac                          | dd skill group                                  |                                       |                             |                              |                           | Please enter the | e skill group name or age                |
| Online Agent                                                      |                              | Skill group name                                | Skill group ID                        | Ringing mode                | Skill group extensio         | Reception limit           | Agent Count      | Operation                                |
| 📞 Telephone Agent 🗠                                               |                              | tt                                              | 2956                                  | Ring in sequence            | +Extension number            | 1                         | 1 ste            | o 3 Edit Pelete                          |
| Skill Group<br>Management                                         |                              | after sales group                               | 2955                                  | Ring in sequence            | +Extension number            | 1                         | 2                | Edit Delete                              |
| <ul> <li>IVR Management</li> </ul>                                |                              | e2e-test                                        | 2939                                  | Ring in sequence            | +Extension number            | 1                         | 3                | Edit Delete                              |
| Number Management                                                 |                              | gahou-same vibration                            | 2684                                  | Ring simultaneously         | +Extension number            | 1                         | 2                | Edit Delete                              |
| <ul> <li>Predictive Dialing<br/>Campaign</li> </ul>               |                              | jeremy_test                                     | 2609                                  | Ring in sequence            | +Extension number            | 1                         | 2                | Edit Delete                              |
| <ul> <li>Telephone Agent<br/>Settings</li> </ul>                  |                              | weijunyi-tel                                    | 2522                                  | Ring in sequence            | +Extension number            | 1                         | 8                | Edit Delete                              |
| Self-service                                                      |                              | alan_test                                       | 2488                                  | Ring in sequence            | +Extension number            | 1                         | 3                | Edit Delete                              |
| Collection Settings                                               |                              | shuaisguo test                                  | 2462                                  | Ring in sequence            | +Extension number            | 1                         | 2                | Edit Delete                              |
| Prompt File                                                       |                              | lulu phone                                      | 2454                                  | Ring in sequence            | 8889 🙁                       | 1                         | 3                | Edit Delete                              |

Click Edit , add your agents into groups.

| Workstation 🕒 S                                     | Service Records 🕂 Management Panel 🖓 🗄 CRM                                      |                          | User Configuration Guide                                                                           |
|-----------------------------------------------------|---------------------------------------------------------------------------------|--------------------------|----------------------------------------------------------------------------------------------------|
| Overview                                            | Skill Group Management                                                          | Edit skill group         |                                                                                                    |
| 😔 Data Analytics                                    | If you encounter any problem, please feel free to contact us. Our noti<br>Group | Skill group name         | tt ≠*                                                                                              |
| Service Records                                     | +Add skill group                                                                | Skill group properties * | Phone                                                                                              |
| 🧭 Real-time Monitoring                              |                                                                                 | Reception limit          | 1                                                                                                  |
| Online Agent                                        | Skill group name Skill group ID Ringin                                          | Ringing mode             | O Ring in sequence O Ring simultaneously                                                           |
| 📞 Telephone Agent ^                                 | tt 2956 Ring in                                                                 | Agents in skill groups   | Add agent                                                                                          |
| Skill Group     Management                          | after sales group 2955 Ring in                                                  |                          | Agent Name Email Priority <sup>①</sup> Operation                                                   |
| IVR Management                                      | e2e-test 2939 Ring in                                                           |                          | Xiao Guo 838632526@qq 3 🎤 Delete                                                                   |
| Number Management                                   | gahou-same vibration 2684 Ring si                                               |                          | Total items: 0 10 💌 /page 🛛 🖌 4 1 / 1 page 🕨 🕅                                                     |
| <ul> <li>Predictive Dialing<br/>Campaign</li> </ul> | jeremy_test 2609 Ring in                                                        | Telephone in skill group | Add telephone                                                                                      |
| <ul> <li>Telephone Agent<br/>Settings</li> </ul>    | weijunyi-tel 2522 Ring in                                                       |                          | Extensio Phone N Phone S Phone R Priority ① Operation                                              |
| Self-service                                        | alan_test 2488 Ring in                                                          |                          | No data yet                                                                                        |
| Collection Settings                                 | shuaisguo test 2462 Ring in                                                     |                          | Total items:         0         10 ▼ /page         M         4         1         / 1 page         M |
| Prompt File                                         | lulu phone 2454 Ring in                                                         |                          |                                                                                                    |

### Step 3: Assign number to Groups

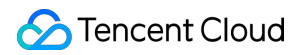

#### Note:

If Skill Group do not bind any number, caller number will be chosen at random for outbound. If you have multiple numbers, you can designate a specific number for a particular group.

Management Panel- Voice Agent-Number Management.

| U Workstation                                                                                                    | ervice Records 🕂 Management Panel 🖓 🗄 CRM                                                                                                    | 🚺 Usei    | r Configuration Guide                                                                          |
|----------------------------------------------------------------------------------------------------|----------------------------------------------------------------------------------------------------|-----------|------------------------------------------------------------------------------------------------|
| <ul> <li>Overview</li> <li>Data Analytics</li> <li>Service Records</li> <li>Real-time Monitoring</li> <li>Opling Agent</li> </ul> | Number Management         If you encounter any problem, please feel free to contact us. Our hotline is 0755–36564058, or click to join Cloud Contact Center Technical Service Group         Number Management       Whitelist Approval       Whitelist View         step 2       All (0)       Unmarked number (0)       hunter-test-e2e (0)       4 (0)       hello (2)       r333 (3)       Add number tag                                                                                                    | Delete nu | Switch inst<br>Please select an instance<br>umber tag                                          |
| Chine Agent     Telephone Agent     Skill Group     Management                                                                    | Bulk edit 🔻                                                                                                    | [         | Enter number plea: C                                                                           |
| <ul> <li>IVR Management</li> </ul>                                                                                                | Phone Number Call type Number Number Number Number id Associa Outbou Working                                                                                                    | Non-wo…   | ··· Number··· Operation                                                                        |
| <ul> <li>Number Management</li> <li>Predictive Dialing<br/>Campaign</li> <li>Telephone Agent<br/>Settings</li> </ul>              | 1<br>00860206 Inbound… In use Guangz… hello<br>120 Inbound<br>120 Inbound<br>1 | -         | Number<br>concurren<br>cy: 10<br>Number<br>concurren<br>cy per<br>second: 10                   |
| Self-service     Collection Settings     Prompt File                                                                              | 00860215 Inbound In use Shangh (7333) 1517 Inbound IVR: self-<br>Ourbound IVR: ourbound IVR:<br>IVR:<br>Default                                                                                                    | -         | Number<br>concurren<br>cy: No<br>restriction<br>Number<br>concurren<br>cy per<br>second:<br>No |

Once you've completed the configuration, select your skill groups. Agents in those skill groups will then be able to choose the designated number to make calls.

| Uvrkstation                                         | ervice Records 🛛 💾 Management Panel ,                     |                                      |                                              | 💾 Use                | er Configuration Guide    |
|-----------------------------------------------------|-----------------------------------------------------------|--------------------------------------|----------------------------------------------|----------------------|---------------------------|
| Overview                                            | ← Edit phone settings                                     |                                      |                                              |                      | Switch insta              |
| 💮 Data Analytics                                    | If you encounter any problem, please feel free t<br>Group | o contact us. Our hotline is 0755-36 | 564058, or click to join Cloud Contact Cente | r Technical Service  | Please select an instance |
| Service Records                                     |                                                           |                                      |                                              |                      |                           |
| 🕑 Real-time Monitoring                              | Phone Number                                              | 008602066247698                      |                                              |                      |                           |
| Online Agent                                        | Outbound Sottings                                         | butbound skill groups                |                                              |                      | ]                         |
| 📞 Telephone Agent 🗠                                 | outbound Settings                                         |                                      |                                              |                      |                           |
| <ul> <li>Skill Group<br/>Management</li> </ul>      | Outbound Skill Group                                      | gahou-phone 😢 adrienlei              | Iulu-tel  ttimwang  alanjch<br>weijunyi-tel  | uang  okhowang–tel 🔇 | adrien32323 😒             |
| <ul> <li>IVR Management</li> </ul>                  | Outbound IVR                                              | Default                              |                                              |                      | •                         |
| Number Management                                   | Inbound Settings                                          |                                      |                                              |                      |                           |
| <ul> <li>Predictive Dialing<br/>Campaign</li> </ul> | Inbound IVR                                               | Telephone Experience IVR             |                                              |                      | ٢                         |
| <ul> <li>Telephone Agent<br/>Settings</li> </ul>    | IVR version number                                        | Version number                       | Version notes                                | Update Time          |                           |
| Self-service                                        |                                                           | O MAIN                               | Master version                               | 2024–02–18 17        | :08:11                    |
| Collection Settings                                 |                                                           | 01                                   | -                                            | 2022-06-15 16        | :58:17                    |
| Prompt File                                         |                                                           |                                      |                                              |                      |                           |
| <b>I</b>                                            | Prioritize to last outbound agent                         |                                      |                                              |                      |                           |

### Step 4: Authorize Browser Microphone

Check whether your Microphone is turned on or not.

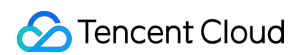

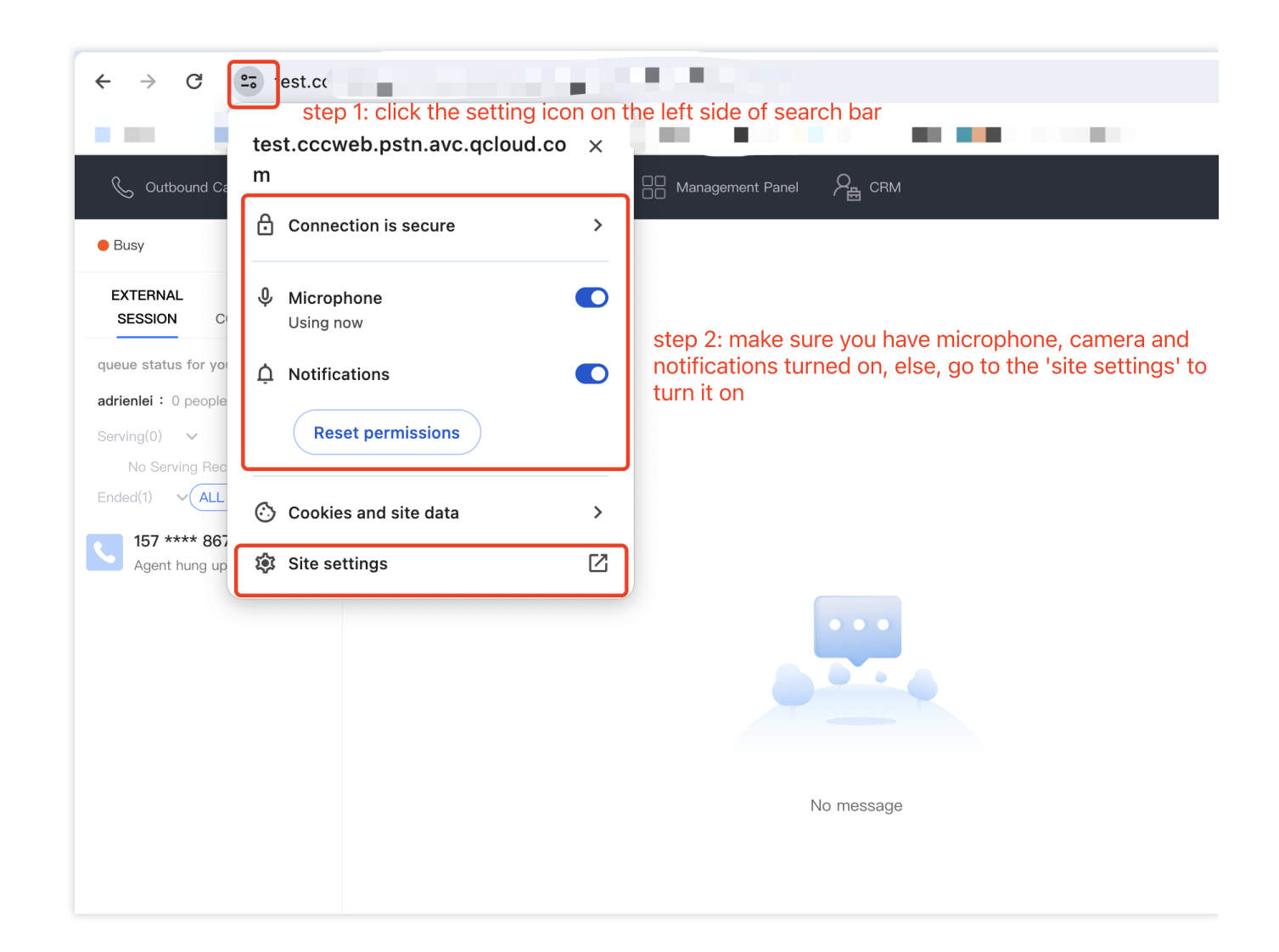

### Step 5: Ready to Call

Input your Callee Number, let's try it!

| Outb                     | ound Call   _<br>click 'Outbour | Workstation   | C Service R  | ecords                | DD Management Pan              |             |
|--------------------------|---------------------------------|---------------|--------------|-----------------------|--------------------------------|-------------|
| •                        | Outbound calling                | Internal Call | SIP Call     |                       |                                |             |
|                          | Caller ID type O Aut            | omatic Spec   | ified number |                       |                                |             |
| q<br><b>a</b><br>S       | Conta                           |               | er in<br>th  | put the r<br>en click | number you wa<br>'Make a Call' | ant to dial |
| Ended(1)                 |                                 |               |              |                       |                                |             |
| <b>157 **</b><br>Agent I | *** 8672 16:53<br>hung up 01:04 |               |              |                       |                                |             |
|                          |                                 |               |              |                       |                                | • • •       |

### Advanced Feature During a Call

Features: Call Transfer (Skill Group/Agent) On Hold and Mute Self Service - IVR Three-Way Calling/Call Conference For more features, refer to Call Feature Overview

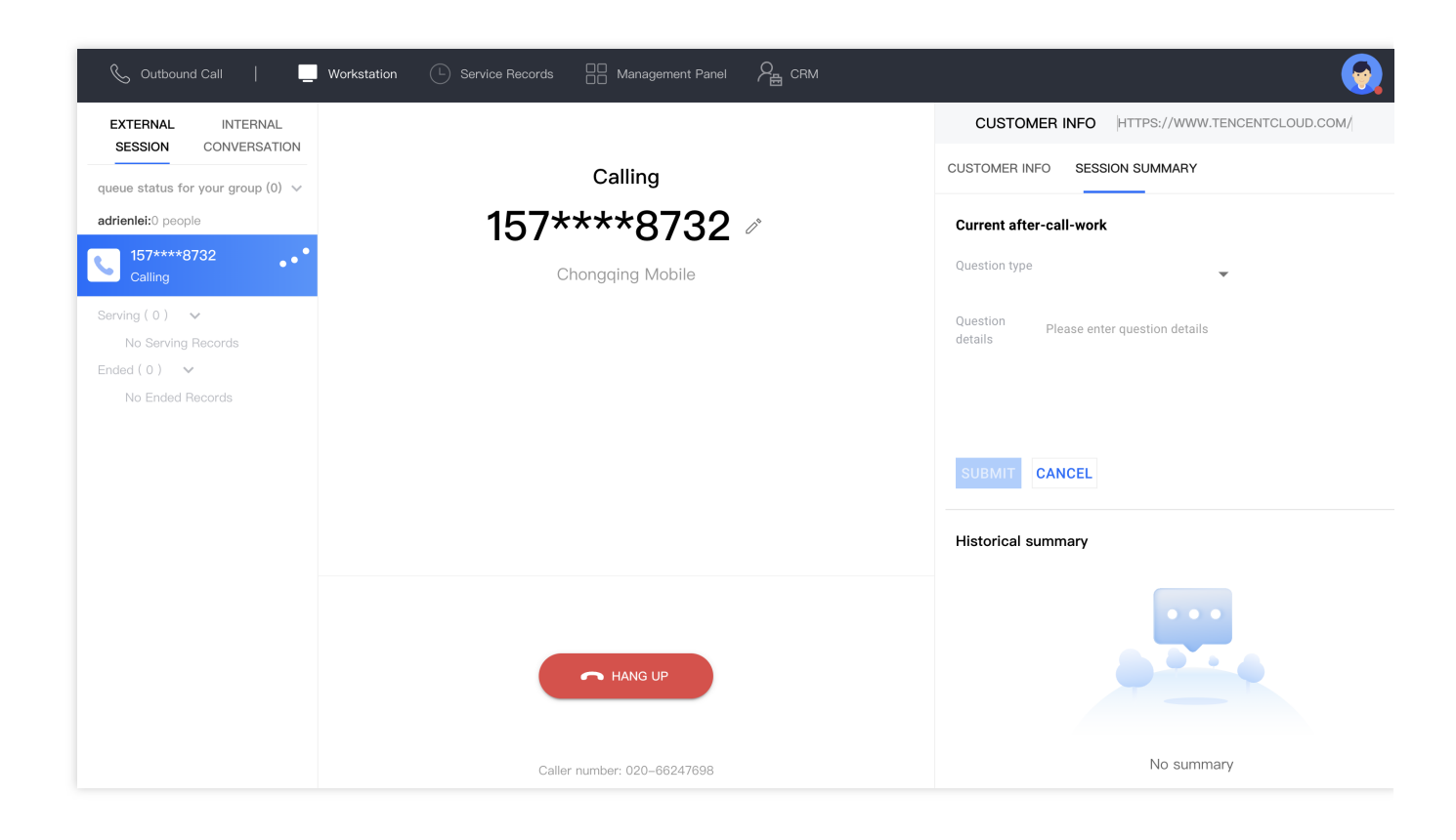

### More Ways to Make Outbound Calls

Cloud Contact Center offers various ways to make outbound calls. You can choose a suitable method based on your actual conditions:

Outbound Call on Dial Pad: You can directly enter the phone number to make an outbound call on Cloud Contact Center, using the configured outbound caller number to call.

SDK Outbound Call: We provide an SDK for rapid integration, and developers can make outbound calls through the SDK API.

API Dual Call: We also provide an HTTP method to use the outbound call API. In the scenario where SDK is not loaded in the frontend, you can trigger this API to make an outbound call from the backend. Currently, only mobile callbacks are supported (first connect to agent's mobile), and it has been confirmed that the outbound call whitelist has been applied and approved.

SIP Phone Usage: Cloud Contact Center allows customers to connect the purchased SIP landline phones with the agents on Cloud Contact Center, so that the agents can make calls using the landline phone.

### You Might Want To Know

Service Record Storage and Access: Cloud Contact Center provides service records related to calls, stored for free for 3 months by default. Enterprises can use the interface to pull the records to the local storage or use the push

feature to download the service records to the local storage.

Recording Storage Download: TCCC offers dual-track recordings with free storage for 3 months. Business can transfer recordings to Tencent Cloud COS for cloud storage or use APIs to pull or push recordings for local storage. Customer Service Voice Survey: TCCC supports satisfaction ratings collection, where the system plays survey prompts during or after calls, allowing users to rate via keypress.

# Inbound Setup

Last updated : 2025-01-23 11:59:56

### Prerequisite

This article will guide you through a few simple steps to receive a call.

- 1. Create Cloud Contact Center application
- 2. Add Agent Accounts
- 3. Bring you Own Carrier via SIP Trunk

Google Chrome is recommended for a better experience.

### Step 1: Agent Workstation Sign In

Sign in Cloud Contact Center agent workstation.

### Step 2: Skill Group Set Up

#### Management Panel > Telephone Agent > Skill Group Management

| Uwrkstation C Service                               | Records Hanageme      | nt Panel 🖉 CRM              |                            |                              |                           | 🔳 User Co             | nfiguration Guide                     | <b>?</b> |
|-----------------------------------------------------|-----------------------|-----------------------------|----------------------------|------------------------------|---------------------------|-----------------------|---------------------------------------|----------|
| Overview S                                          | kill Group Management | ase feel free to contact us | s. Our hotline is 0755–365 | 64058, or click to join Clou | d Contact Center Technica | I Service             | Switch ins<br>ease select an instance | stance   |
| Data Analytics     Gr                               | oub                   |                             |                            |                              |                           |                       |                                       |          |
| Service Records                                     | +Add skill group      | step 2                      |                            |                              |                           | Please enter the skil | I group name or age                   | Q        |
| Ø Real-time Monitoring                              |                       |                             |                            |                              |                           |                       |                                       |          |
| Online Agent                                        | Skill group name      | Skill group ID              | Ringing mode               | Skill group extensio         | Reception limit           | Agent Count           | Operation                             |          |
| 📞 Telephone Agent ^                                 | tt                    | 2956                        | Ring in sequence           | +Extension number            | 1                         | 1 step 3              | Edit Delete                           |          |
| Skill Group     Management     step 1               | after sales group     | 2955                        | Ring in sequence           | +Extension number            | 1                         | 2                     | Edit Delete                           |          |
| IVR Management                                      | e2e-test              | 2939                        | Ring in sequence           | +Extension number            | 1                         | 3                     | Edit Delete                           |          |
| Number Management                                   | gahou-same vibration  | 2684                        | Ring simultaneously        | +Extension number            | 1                         | 2                     | Edit Delete                           |          |
| <ul> <li>Predictive Dialing<br/>Campaign</li> </ul> | jeremy_test           | 2609                        | Ring in sequence           | +Extension number            | 1                         | 2                     | Edit Delete                           |          |
| <ul> <li>Telephone Agent<br/>Settings</li> </ul>    | weijunyi-tel          | 2522                        | Ring in sequence           | +Extension number            | 1                         | 8                     | Edit Delete                           |          |
| Self-service                                        | alan_test             | 2488                        | Ring in sequence           | +Extension number            | 1                         | 3                     | Edit Delete                           |          |
| Collection Settings                                 | shuaisguo test        | 2462                        | Ring in sequence           | +Extension number            | 1                         | 2                     | Edit Delete                           |          |
| Prompt File                                         | lulu phone            | 2454                        | Ring in sequence           | 8889 📀                       | 1                         | 3                     | Edit Delete                           |          |

Click Edit to manage agent account

| U Workstation                                       | iervice Records 🕂 Management Panel 🖓 🔒 CRM                                     |                          | 🛽 User Configuration Guide 🛛 🌍                        |
|-----------------------------------------------------|--------------------------------------------------------------------------------|--------------------------|-------------------------------------------------------|
| Overview                                            | Skill Group Management                                                         | Edit skill group         | ×                                                     |
| 😔 Data Analytics                                    | If you encounter any problem, please feel free to contact us. Our hot<br>Group | ii<br>Skill group name   | tt 🖍                                                  |
| Service Records                                     | +Add skill group                                                               | Skill group properties * | Phone                                                 |
| Ø Real-time Monitoring                              |                                                                                | Reception limit          | 1                                                     |
| Online Agent                                        | Skill group name Skill group ID Ringir                                         | g<br>Ringing mode        | O Ring in sequence Ring simultaneously                |
| 📞 Telephone Agent 🗠                                 | tt 2956 Ring i                                                                 | Agents in skill groups   | Add agent                                             |
| <ul> <li>Skill Group<br/>Management</li> </ul>      | after sales group 2955 Ring i                                                  | h                        | Agent Name Email Priority ① Operation                 |
| IVR Management                                      | e2e-test 2939 Ring in                                                          | 1                        | Xiao Guo 8386 j@qq 3 🎤 Delete                         |
| Number Management                                   | gahou-same vibration 2684 Ring s                                               | ir                       | Total items: 1 10 ▼ /page K < 1 /1page > H            |
| <ul> <li>Predictive Dialing<br/>Campaign</li> </ul> | jeremy_test 2609 Ring in                                                       | Telephone in skill group | Add telephone                                         |
| <ul> <li>Telephone Agent<br/>Settings</li> </ul>    | weijunyi-tel 2522 Ring i                                                       | h                        | Extensio Phone N Phone S Phone R Priority ① Operation |
| Self-service                                        | alan_test 2488 Ring in                                                         | 1                        | No data yet                                           |
| Collection Settings                                 | shuaisguo test 2462 Ring in                                                    | 1                        | Total items: 0 10 ▼ /page H < 1 /1page → H            |
| Prompt File                                         | lulu phone 2454 Ring in                                                        | 1                        |                                                       |
| =4                                                  |                                                                                |                          |                                                       |

### Step 3: Create your Inbound IVR

Interactive Voice Response(IVR) is to create your voice flow for you end users. Management Panel > **Telephone Agent** > **IVR Management.** 

| Uvrkstation                                     | Service Records 🕂 Manageme                                                           | nt Panel 🖓 📇 CRM                                           |                                 |                                |                            | User Configuration Guide                     |
|-------------------------------------------------|--------------------------------------------------------------------------------------|------------------------------------------------------------|---------------------------------|--------------------------------|----------------------------|----------------------------------------------|
| Overview     Data Analytics     Service Records | IVR Management<br>If you encounter any problem, ple<br>Group<br>Inbound IVR Self-ser | ase feel free to contact us. Our<br>vice IVR Automatic Our | hotline is 0755–36564058, or cl | ick to join Cloud Contact Cent | er Technical Service       | Switch instance<br>Please select an instance |
| Real-time Monitoring                            | New                                                                                  |                                                            |                                 | Pleas                          | e enter the session se     | rvice flow ID or name to search Q            |
| Online Agent                                    | Name                                                                                 | Update Time                                                | Session Service Flow ID         | Associated phone numbe         | r Status                   | Operation                                    |
| 📞 Telephone Agent 🗠                             | ▶ hunter-test-e2e                                                                    | 2024-03-22 10:06:14                                        | 1003311                         |                                | Published                  | View Details Delete                          |
| <ul> <li>Skill Group<br/>Management</li> </ul>  | ▶ okho-test                                                                          | 2024-03-08 14:52:33                                        | 1003274                         |                                | Published                  | View Details Delete                          |
| IVR Management     Number Management            | ➢ Self-looping                                                                       | 2024-02-05 17:01:54                                        | 1003028                         | 010 888£<br>021 550            | <ul> <li>In use</li> </ul> | View Details Delete                          |
| Predictive Dialing                              | English version test                                                                 | 2024-01-24 15:49:04                                        | 1003223                         |                                | Published                  | View Details Delete                          |
| Campaign                                        | ▶ 2024–1–17                                                                          | 2024-01-18 10:50:56                                        | 1003187                         |                                | Published                  | View Details Delete                          |
| Settings                                        | ▶ alan_test_Test                                                                     | 2024-01-12 17:15:32                                        | 1002692                         |                                | Published                  | View Details Delete                          |
| <ul> <li>Self-service</li> </ul>                | Telephone experience IVR                                                             | 2024-01-03 11:39:44                                        | 1002988                         |                                | Published                  | View Details Delete                          |

Click Create Button > Branch Navigation This template allows you to swiftly establish a workflow, while you can customize it to suit your business needs.

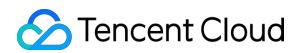

| service IVR | Automat    | ic Outbound IVR                                       | Outbound IVR              |                                                                     |              |
|-------------|------------|-------------------------------------------------------|---------------------------|---------------------------------------------------------------------|--------------|
|             |            |                                                       |                           |                                                                     |              |
|             | Update Tim | е                                                     | Session Service F         | Flow ID Associated phone n                                          | umber Status |
|             | 2024- P    | lease select a template                               | e to start creatin        | g a new IVR                                                         | Published    |
|             | 2024-      | Empty IVR                                             |                           | Branch navigation V                                                 | , 🕒 In use   |
|             | 2024-      | Build IVR from scratch, y<br>IVR to meet your busines | ou can cater<br>s needs.  | Start providing support to your customers through different message | Published    |
|             | 2024-      |                                                       |                           | channels.                                                           | Published    |
|             | 2024-      | Call Transfer                                         |                           |                                                                     | In use       |
| VR          | 2024-      | Transfer Inbound calls to<br>or business number thro  | your personal<br>ugh call |                                                                     | Published    |
|             | 2023-      | transfer.                                             |                           |                                                                     | Published    |
|             | 2023-      |                                                       |                           |                                                                     | Published    |
|             | 2023-      |                                                       | Confirm                   | Cancel                                                              | Published    |
|             | 2023–10–31 | 17:34:08                                              |                           |                                                                     | Published    |
|             | 2023–10–18 | 19:30:35                                              | 1002569                   |                                                                     | Published    |

End your flow with Transfer Agent Node, assign a Skill Group in Node Setting.

**Note:** If returns error message, please check 1. Transfer Agent Node is filled with Skill Group info, 2. Link all nodes with lines, 3. IVR name is unique

| Uvrkstation                                                                                                    | Service Rec | cords 📑 Manager           | ment Panel 🖓 📇 C | RM                                                                     |                                                        |                                          | 🖪 User Configuration Guide 🛛 🤤                                   |
|----------------------------------------------------------------------------------------------------|-------------|---------------------------|------------------|------------------------------------------------------------------------|--------------------------------------------------------|------------------------------------------|------------------------------------------------------------------|
| Overview                                                                                                    | ÷           | Unnamed MAIN              | 🖌 If you encount | er any problem, please feel free to contact us. Our hotline is 0755-36 | 564058, or click to join Cloud Contact Center Technic: | al Service Group                         | Save                                                             |
| Oata Analytics                                                                                                    | Drag to     | add a new node            |                  |                                                                        |                                                        | Pre-sales grou                           | p consultation ×                                                 |
| Service Records                                                                                                    | Easic m     | Conditional               |                  |                                                                        |                                                        | Property                                 | Connect                                                          |
| Real-time Monitoring                                                                                                    | 0           | Working hours             |                  |                                                                        |                                                        | Node ID                                  | 01G3800EF80ZT246G1QXSXVSFE                                       |
| Telephone Agent                                                                                                    |             | API call                  |                  | step I: click transfer to agent module                                 | step 2: link to ending node                            | Label                                    | Pre-sales group consultation                                     |
| Skill Group Management                                                                                                    |             | Prompt                    |                  | Pre-sales groupX                                                       |                                                        | Skill group<br>name *                    | Please select v                                                  |
| IVR Management                                                                                                    | Multi-fu    | nction module             | Branch X         |                                                                        |                                                        | The skill group to<br>busy or offline    | be transferred when the above skill groups are all               |
| Number Management                                                                                                    | - <b></b>   | Branch                    | e-sales cons     | After-sales grouX                                                      | End                                                    | Skill Group                              |                                                                  |
| <ul> <li>Predictive Dialing<br/>Campaign</li> </ul>                                                                                                    | •           | voice<br>recognition      | ter-sales con    |                                                                        |                                                        | Specify agent                            | Please enter the interface address                               |
| Telephone Agent                                                                                                    | C           | Transfer to agent         | omplaints and    | Complaints and ×                                                       |                                                        | Prompt is                                | O Text to speech                                                 |
| Self_service                                                                                                    | ٥           | External Line<br>Transfer |                  |                                                                        |                                                        | playing during<br>agent transfer         | Select existed audio                                             |
| Collection Settings                                                                                                    |             | Collection                |                  |                                                                        |                                                        |                                          | Transferring for you, please wait.                               |
| Prompt File                                                                                                    | ٢           | Customer<br>Satisfaction  |                  |                                                                        |                                                        |                                          |                                                                  |
| Management                                                                                                    | 0           | Internal Line<br>Transfer |                  |                                                                        |                                                        |                                          | 35 / 600                                                         |
|                                                                                                    |             | Voicemail                 |                  |                                                                        |                                                        |                                          | Click listen                                                     |
| video Agent      video Agent      video Agent |             |                           |                  |                                                                        |                                                        | Prompt for<br>agent transfer<br>in queue | <ul> <li>Text to speech</li> <li>Select existed audio</li> </ul> |
|                                                                                                    |             |                           | +                |                                                                        |                                                        |                                          | On-hold prompt *                                                 |
| =                                                                                                    |             |                           |                  |                                                                        |                                                        |                                          | <ul> <li>Click listen</li> </ul>                                 |

### Step 4: Assign a Phone Number to IVR

Telephone Agent > Number Management, click Edit to manage number detail.

| Uvrkstation                                                                                       | invice Records 🕂 Management Panel 🏸 CRM                                                                                                    | 🛯 User Configuration Guide 🛛 🤤                                                                 |
|---------------------------------------------------------------------------------------------------|----------------------------------------------------------------------------------------------------|------------------------------------------------------------------------------------------------|
| Cverview Color Data Analytics Color Service Records                                               | Number Management If you encounter any problem, please feel free to contact us. Our hotline is 0755–36564058, or click to join Cloud Contact Center Technical Service Group Number Management Whitelist Approval Whitelist View                                                        | Switch instance<br>Please select an instance                                                   |
| Generative Accords     Generative Accords     Generative Accords                                  | step 2           All (0)         Unmarked number (0)         hunter-test-e2e (0)         4 (0)         hello (2)         r333 (3)         Add number tag                                                                                                    | Delete number tag                                                                              |
| <ul> <li>Telephone Agent ~</li> <li>Skill Group<br/>Management</li> <li>IVR Management</li> </ul> | Bulk edit   Phone Number Call type Number Number Number Number id Associa Outbou Working                                                                                                    | Enter number plea: Q                                                                           |
| Number Management Predictive Dialing Campaign Telephone Agent Settings                            | 1<br>00860206 Inbound In use Guangz (1333)<br>00860206 Inbound In use Guangz (1333)<br>hello 120 Experienc<br>outbound<br>IVR:<br>Experienc<br>outbound<br>IVR:<br>Experienc<br>outbound<br>IVR:<br>Experienc<br>outbound<br>IVR:<br>Experienc<br>outbound<br>IVR:<br>Table<br>Default | Number<br>concurren<br>cy: 10<br>- Number<br>concurren<br>cy per<br>second: 10                 |
| Self-service     Collection Settings     Prompt File                                              | 00860215 Inbound In use Shangh (1333) 1517 Outpoint UN: self-<br>Icoping<br>Outpoint UN: In USE Shangh (1333) 1517 Outpoint UN: -<br>UN: Default                                                                                                    | Number<br>concurren<br>cy: No<br>restriction<br>Number<br>concurren<br>cy per<br>second:<br>No |

Inbound Settings > choose an IVR, click save. Effective in 1 minute.

| Uvrkstation 🕒 Servi                                   | ice Records 🚽 Management Panel 🔗 📇         | CRM                                               |                                                   | User Configuration Guide                       | <b>9</b> |
|-------------------------------------------------------|--------------------------------------------|---------------------------------------------------|---------------------------------------------------|------------------------------------------------|----------|
| Overview     Data Analytics                           | Outbound IVR 🕃                             | Default                                           | tei 🕼                                             | Ŧ                                              |          |
| Service Records                                       | Inbound Settings                           |                                                   |                                                   |                                                |          |
| Real-time Monitoring                                  | Inbound IVR                                | Telephone Experience IVR                          |                                                   | Ψ                                              |          |
| Online Agent                                          | IVR version number                         | Version number                                    | Version notes                                     | Update Time                                    |          |
| <ul> <li>Skill Group</li> <li>Management</li> </ul>   |                                            | O MAIN                                            | Master version                                    | 2024–02–18 17:08:11                            |          |
| <ul> <li>IVR Management</li> </ul>                    |                                            | $\bigcirc_1$                                      | -                                                 | 2022-06-15 16:58:17                            |          |
| Number Management     Predictive Dialing     Campaign | Prioritize to last outbound agent          | Upon customer calls, IVR navigation is bype days. | assed, connecting them directly to the agent v    | who last reached out within the previous 3     |          |
| <ul> <li>Telephone Agent<br/>Settings</li> </ul>      | General Settings                           |                                                   |                                                   |                                                |          |
| Self-service                                          | Can be used for agent's mobile phone calls | Once turned on, if agent chooses [Answer]         | w Mobile] and [Call by Mobile], it will prioritiz | e using this number to call the agent's mobile |          |
| Collection Settings                                   |                                            | phone.                                            | ar meaned and feed of mobiled it will broute      | a anny cho harmon to buil the ugent of hobite  |          |

### Step 5: Mic Authorization Check

🕗 Tencent Cloud

Check your browser if microphone is turned on

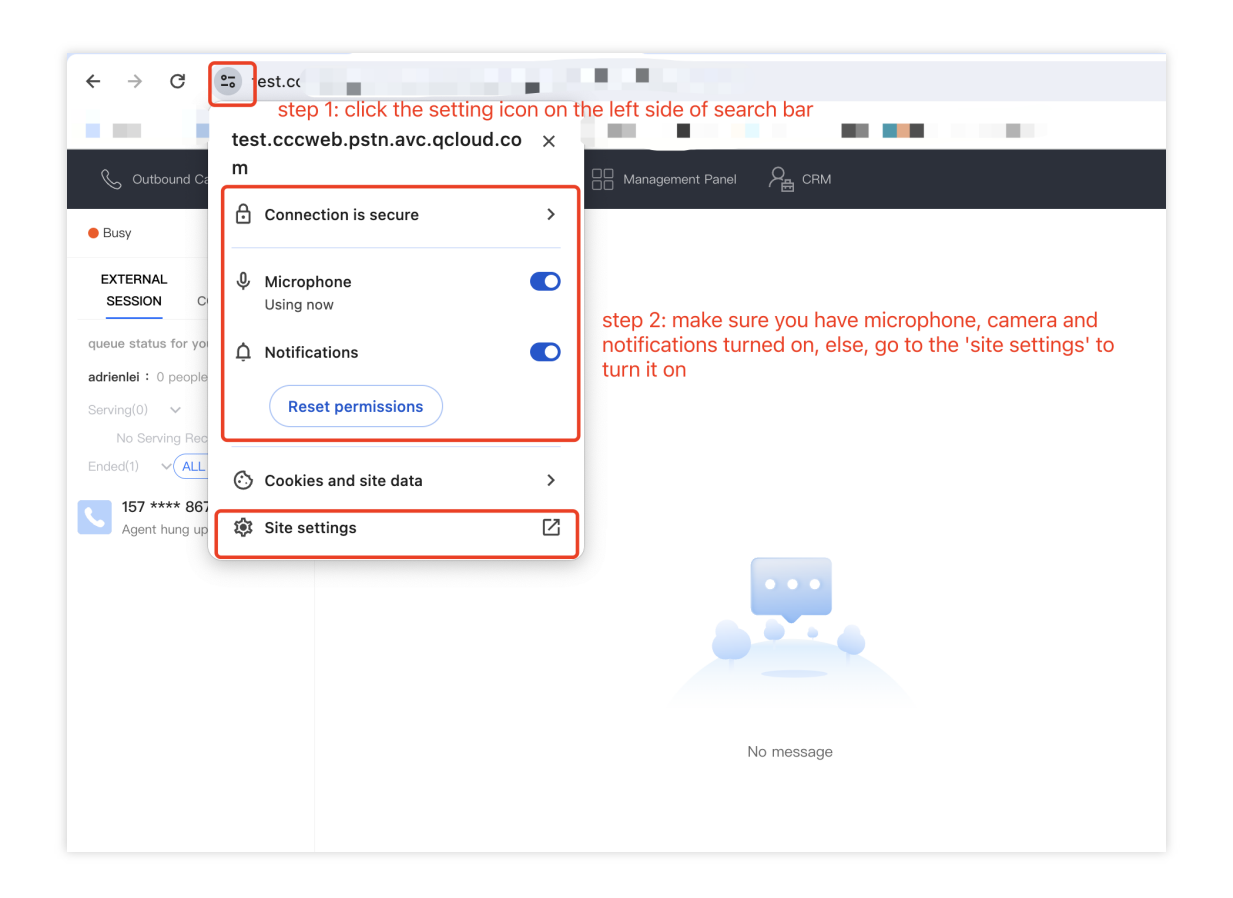

### Step 6: Ready to receive calls

#### Note:

Please ensure IVR - Transfer Agent setting is made, at least one agent in the skill group is online. Call will be directed to available agents.

Dial the configured number. After hearing the voice broadcast, you can input corresponding keys and choose to route the call to the current agent. Click the Answer button to start the call.

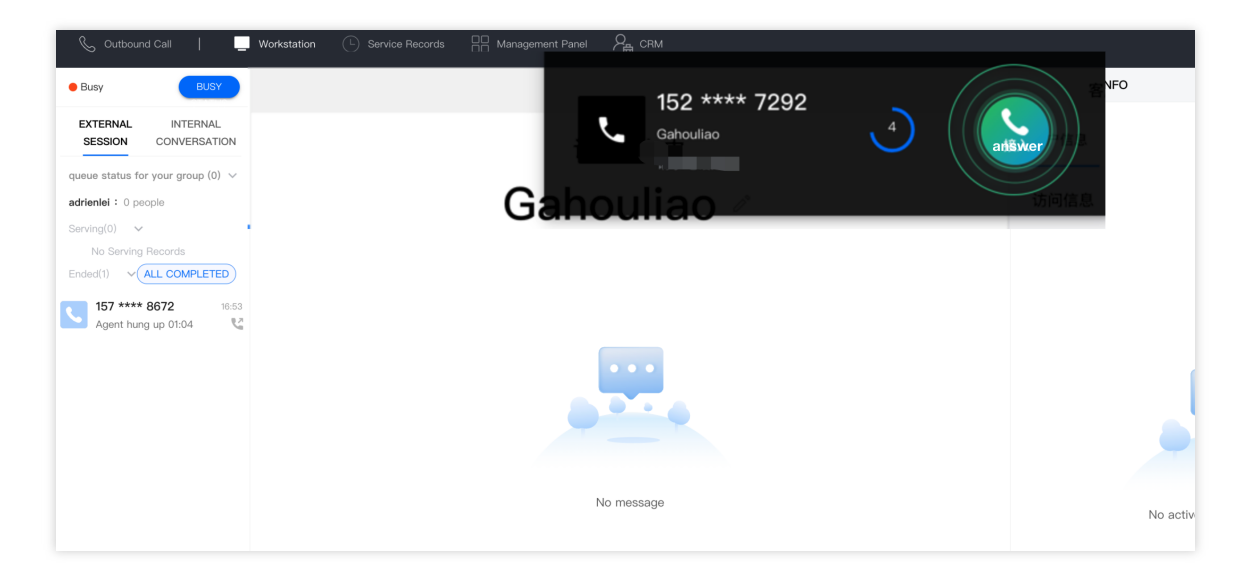

#### Note:

If agents have not received call notification, go Management Panel > Service Records > View Details to check.

### In Call Features

Agent Call Features Call Transfer to Skill Group/Agent Call Hold and Mute User Self-Service For more features, please refer to Call feature overview.

| 📞 Outbound Call 🛛 📃                                | Workstation 🕒 Service Records 🔠 Management Panel 🖓 CRM |                                                                                           |                                             |
|----------------------------------------------------|--------------------------------------------------------|-------------------------------------------------------------------------------------------|---------------------------------------------|
| EXTERNAL INTERNAL<br>SESSION CONVERSATION          | 00:00:12 atl Q                                         | ASR 🔵                                                                                     | CUSTOMER INFO HTTPS://WWW.TENCENTCLOUD.COM/ |
| queue status for your group (0) $ \smallsetminus $ | 1361                                                   | There is background noise<br>during the call, and the<br>customer is speaking in dialect. | CUSTOMER INFO SESSION SUMMARY               |
| adrienlei : 0 people                               | 广东深圳移动                                                 | Try the smart voice recognition<br>feature!                                               | Access information                          |
| Serving(1) V                                       | Caller number: 021-                                    | Got it                                                                                    | Service type 电话評出                           |
| 136                                                |                                                        |                                                                                           |                                             |
| Ended(0) ~                                         |                                                        |                                                                                           | Phone 136.<br>Number                        |
| No Ended Records                                   |                                                        |                                                                                           | Number 广东课址移动<br>location                   |
|                                                    |                                                        |                                                                                           | Number of <b>0</b><br>visits                |
|                                                    |                                                        |                                                                                           | Profile                                     |
|                                                    |                                                        |                                                                                           | Real name please enter your real name       |
|                                                    |                                                        |                                                                                           | 其他信息                                        |
|                                                    |                                                        |                                                                                           | 客户喜好                                        |
|                                                    |                                                        | CONSULTATION                                                                              | 客户是大佬词                                      |
|                                                    |                                                        |                                                                                           | 爱打麻将                                        |
|                                                    | SELF-SERVICE ENTER NUM                                 | MBER                                                                                      |                                             |

### Multi-device Answering

SIP Phone Answering: connect your sip phone on Cloud

### Routing and ACD Strategy

If there are excessive incoming calls at the same time, our routing and allocation strategies can help you make your human resources limitless.

| Uvrkstation                                         | ervice Records - Management Par | nel Ag CRM                                                                                                    |
|-----------------------------------------------------|---------------------------------|----------------------------------------------------------------------------------------------------|
| Service Records                                     | Telephone Agent Settings        | If you encounter any problem, please feel free to contact us. Our hotline is 0755-36564058, or click to join Cloud Conf                                                             |
| 🕜 Real-time Monitoring                              | Inbound Settings Outboun        | d Settings General Settings                                                                                                    |
| Online Agent                                        |                                 |                                                                                                    |
| 📞 Telephone Agent 🗠                                 | Inbound Settings                |                                                                                                    |
| <ul> <li>Skill Group<br/>Management</li> </ul>      | Basic Settings                  | ✓ Automatic inbound call answering ①                                                                                                    |
| IVR Management                                      |                                 | Effective for all time periods     Customize effective period                                                                                                    |
| Number Management                                   |                                 | Timeout - 10 + Seconds                                                                                                    |
| <ul> <li>Predictive Dialing<br/>Campaign</li> </ul> |                                 | Settings for restoring idle status after a call                                                                                                    |
| Telephone Agent<br>Settings     Self-service        |                                 | duration     3     +     Seconds       On break status will be turned on after timeout transfer     3                                                                               |
| Collection Settings                                 | Basic Routing Settings          | • Allocate according to agent idle time()                                                                                                    |
| <ul> <li>Prompt File<br/>Management</li> </ul>      |                                 | <ul> <li>Allocate according to the number of calls received by agent<sup>3</sup></li> <li>Allocate according to the priority of the agent in the skill group<sup>3</sup></li> </ul> |
| Phone Management                                    |                                 |                                                                                                    |
| 🍨 Audio Agent                                       | Specify priority assignment     | Prioritize last accessed agent                                                                                                    |
| 📭 Video Agent                                       |                                 | ✓ Outbound call history                                                                                                    |
| General Settings ~                                  |                                 |                                                                                                    |
| Agent<br>Management                                 |                                 |                                                                                                    |
| =                                                   |                                 |                                                                                                    |

### Post Call Features

Viewing Service Records: CDR records are stored for free for 3 months by default. You can either pull the records to local storage using API or use the push feature to download them.

Recording Storage and Access: dual-track call recordings stored for free for 3 months. Enterprises can transfer these recordings to Tencent Cloud COS for storage, or they can pull the recordings to local storage using the interface or

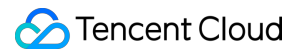

download them using the push feature.

Customer Service Evaluation: allows users to provide feedback after a call ends or even during the call. System automatically plays prompt, users can interact by pressing keys.